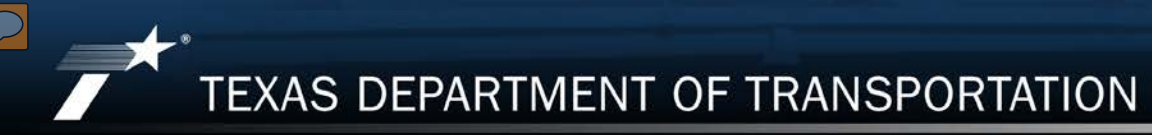

# Section 508 Digital Accessibility

Preparing Research Documents for Online Publication and Dissemination

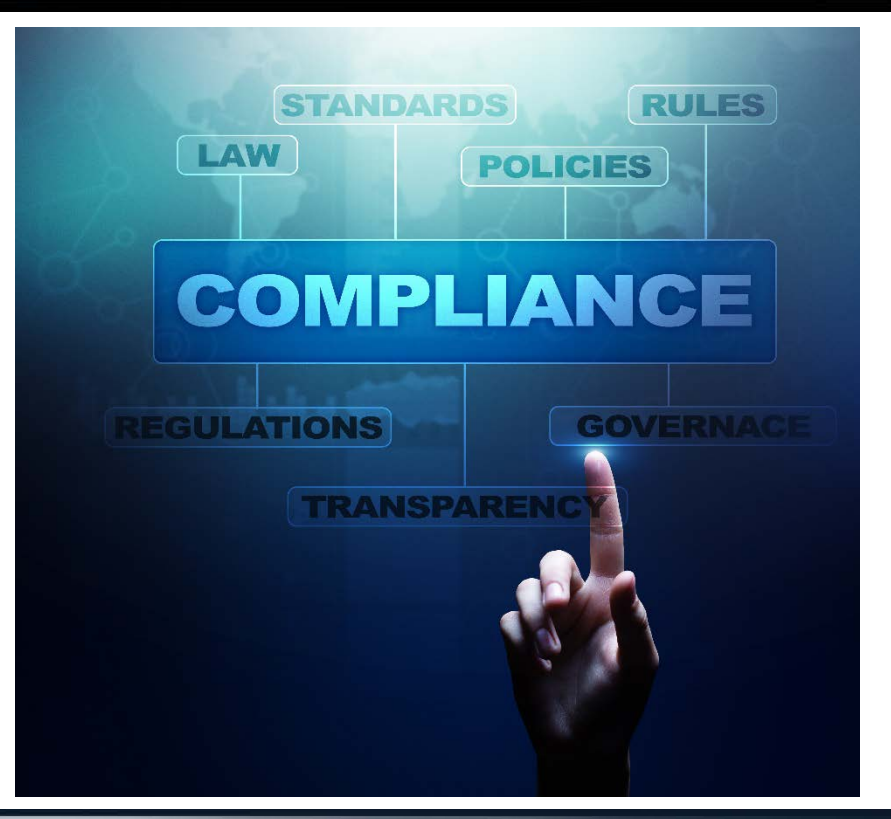

Presented by TxDOT Research Library, operated by Center for Transportation Research Library

2022

### Presentation Disclaimer

- Assumes RTI's *University Handbook* is followed
- Not targeted at accessibility experts
- Focused on Word files converted to PDF
- Covers only a few severe issues that are the most time-consuming to fix in the final PDF
- Examples based on Windows, not Mac version of Word

## Learning objectives

- 1. Why Section 508 accessibility compliance is required
- 2. Why it is necessary to address accessibility during the writing phase
- 3. How to check and create navigation landmarks and structure with headings (Bonus: timesaving benefits)
- 4. How to create alternative text (alt-text) to describe images
- 5. How to create tables that flow across page breaks and can be read correctly by screen readers

# Background

# Major federal legislation

ADA Americans with Disabilities Act

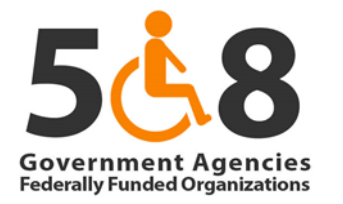

| An official website of the United States government Here's how you know                                                                                                    |                             | The latest general information on the Coronavirus Disease 2019 (COVID-19) is available on <u>Caronavirus.gov</u> . For USDOT specific COVID-19 resources, <u>please visit our page</u> . |                                                                                                    |  |  |  |  |  |  |
|----------------------------------------------------------------------------------------------------|-----------------------------|----------------------------------------------------------------------------------------------------|----------------------------------------------------------------------------------------------------|--|--|--|--|--|--|
| THE UNITED STATES                                                                                                    | Search this site Q          | U.S. Department of Transportation ABOUT DOT V PRIORITIES V CONNECT V Q (f) V                                                                                                    |                                                                                                    |  |  |  |  |  |  |
| ABOUT OUR AGENCY TOPICS NEWS RESOURCES CAREERS                                                                                                    | CONTACT                     | January - Laborator                                                                                                    |                                                                                                    |  |  |  |  |  |  |
| Home » Office of Public Affairs » News                                                                                                    | SHARE 🅐                     | Disability Resource Center                                                                                                    | Section 508                                                                                                    |  |  |  |  |  |  |
| JUSTICE NEWS                                                                                                    | RELATED LINKS               | Request an Interpreter                                                                                                    | 500000                                                                                                    |  |  |  |  |  |  |
| Department of Justice                                                                                                    | Speeches and Press Releases | Speeches and Press Releases Accommodation Requests Overview                                                                                                    |                                                                                                    |  |  |  |  |  |  |
| Office of Public Affairs                                                                                                    | Videos<br>Photos            | Personal Assistance as a                                                                                                    | Section 508 establishes requirements for electronic and information technology developed, maintained, procured,                                                                                                    |  |  |  |  |  |  |
| FOR IMMEDIATE RELEASE Friday, March 18, 2022                                                                                                    | Blogs                       | Smaller Accommodation                                                                                                    | accessible to people with disabilities, including employees and members of the public.                                                                                                    |  |  |  |  |  |  |
| Justice Department Issues Web Accessibility Guidance Under the Americans with                                                                                                    | Podeasts                    | Podcasts Disabilities About Section 508                                                                                                    |                                                                                                    |  |  |  |  |  |  |
| Disabilities Act                                                                                                    |                             | About Us                                                                                                    | An accessible information technology system is one that can be operated in a variety of ways and does not rely                                                                                                    |  |  |  |  |  |  |
| The Department of Justice published guidance today on web accessibility and the Americans with Disabilities Act (ADA). It<br>explains how state and local governments (entities covered by ADA Title II) and businesses open to the public (entities                                                                                  |                             | Handbook                                                                                                    | single sense or ability of the user. For example, a system that provides information only in visual format may not<br>accessible to people with visual impairments and a system that provides information only in audio format may no<br>be accessible to people who are deaf or hard of hearing. Some individuals with disabilities may need accessibility<br>related software or peripheral devices in order to use systems. Section 508 requires systems to work with the |  |  |  |  |  |  |
| covered by ADA Title III) can make sure their websites are accessible to people with disabilities in line with the ADA's requirements.                                                                                                    |                             | Document Library                                                                                                    |                                                                                                    |  |  |  |  |  |  |
| The guidance discusses a range of topics, including the importance of web accessibility, barriers that inaccessible websites                                                                                                    |                             | Success Stories                                                                                                    | accessibility-related solutions.                                                                                                    |  |  |  |  |  |  |
| create for some people with disabilities, when the ADA requires web content to be accessible, tips on making web content<br>accessible and other information and resources. The guidance offers plain language and user-friendly explanations to ensure<br>that it can be followed by people without a legal or technical background. |                             | Related Links                                                                                                    | Section 508 applies to a broad variety of electronic and information technology (E&IT) including:<br>• web pages and internet or intranet based services and applications;                                                                                                    |  |  |  |  |  |  |
| "We have been the colle from the public on the need for more suidenee on use accessibility, narticularly as our economy                                                                                                    |                             | <ul> <li>GSA Office of Government-wide</li> </ul>                                                                                                    | <ul> <li>software and applications (off-the-shelf and custom developed);</li> </ul>                                                                                                    |  |  |  |  |  |  |

# •TGC 2054.451

## •<u>1 TAC 206</u>

•<u>1 TAC 213</u>

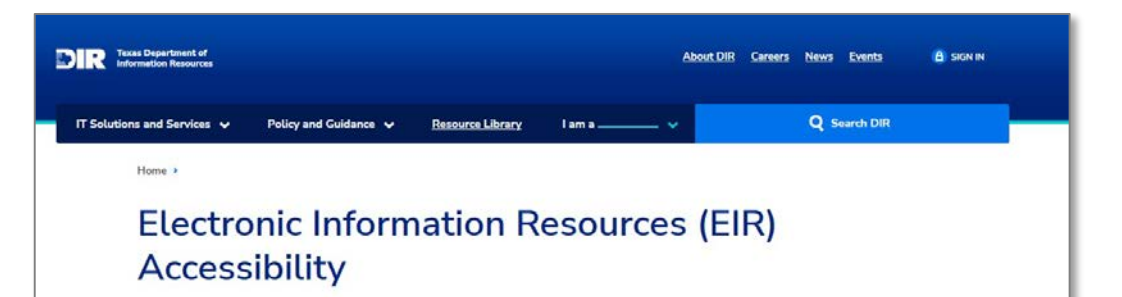

#### Improving EIR Accessibility for all Texans

Electronic and Information Resources (EIR) accessibility means providing technology, electronic information, and services through multiple ways so that communication is not contingent on a single sense or ability.

DIR supports your efforts to make electronic information resources accessible through the office of the Statewide EIR Accessibility Program Administrator. You can contact the EIR Accessibility Program Administrator at: statewideaccessibility@dir.texas.gov

Persons having difficulty accessing electronic information on a state website should contact the specific agency hosting the website.

#### EIR Accessibility Quick Links

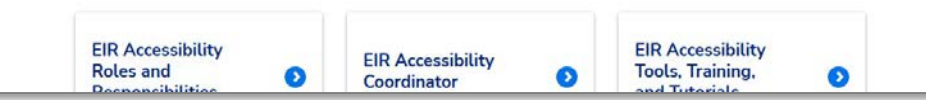

### RULE §206.70

"Effective April 18, 2020... all new or changed web pages must comply with...

 (1) ...US Section 508 Appendix C Chapter 7 §702.10 (WCAG 2.0 Level AA excluding Guideline 1.2 Time Based Media)

(2) The standards and specifications described in this section; and

(3) the standards and specifications applicable to a state agency's accessibility policy described in §213.41 of this title.

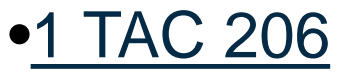

•TGC 2054.451

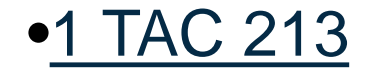

### University web accessibility policies

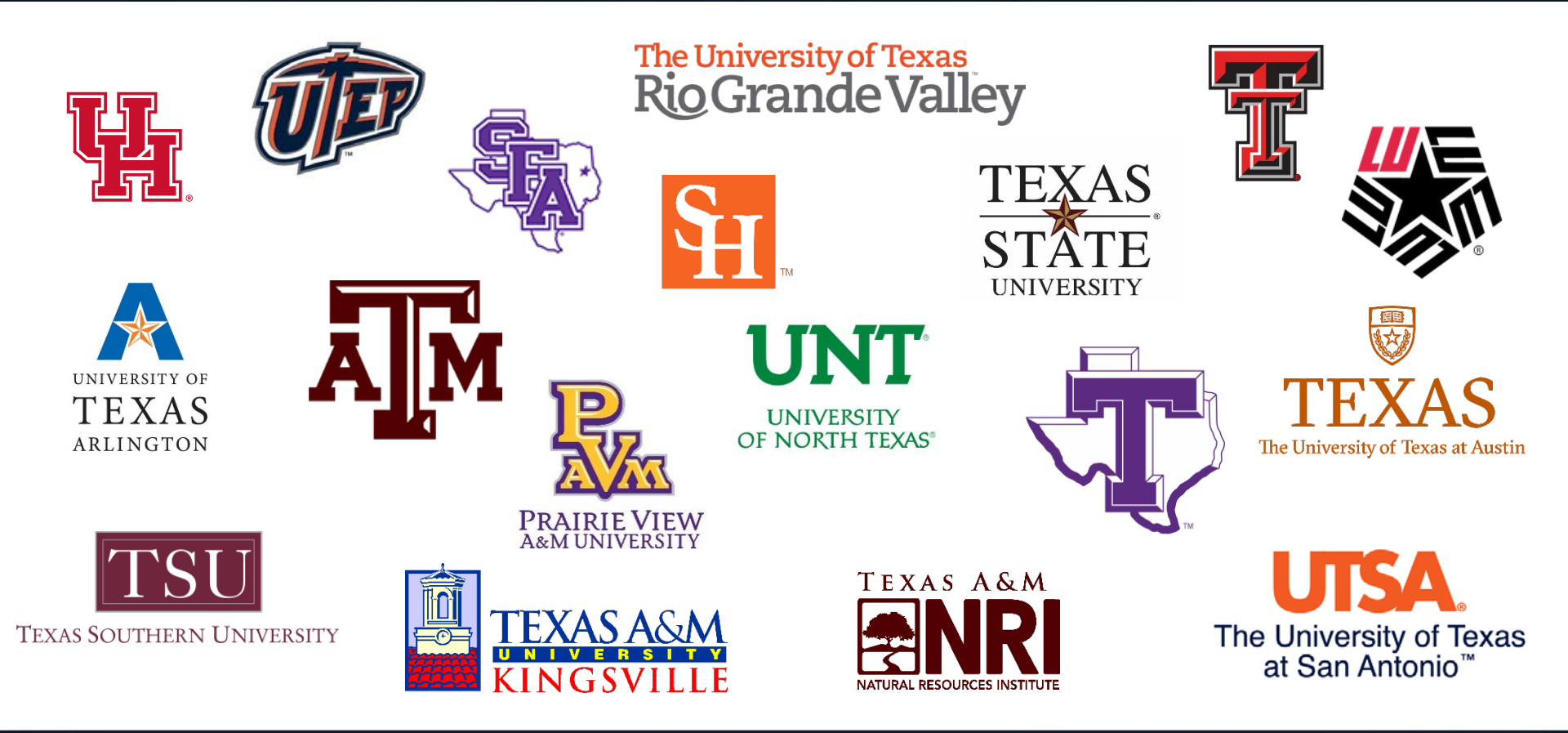

Section 2 Principal Investigator Responsibilities

#### Project Work

The Principal Investigator has the primary responsibility to TxDOT for the conduct and completion of all project tasks and work. The Principal Investigator manages and oversees the entire research team, including all researchers on joint university projects, and all subcontractors, to ensure project work is consistent with the Work Plan in the Project Agreement.

#### Deliverables

The Principal Investigator is responsible for seeing that all required deliverables meet TxDOT's standards and are delivered in a timely manner. Deliverables shall be submitted electronically to <u>RTIMAIN@txdot.gov</u>, copying the RTI PM. RTI encourages the Principal Investigator to seek assistance from other University personnel, including professional editors, to help meet TxDOT's standards for quality and timeliness of deliverables. All outputs from projects shall conform to the Web Content Accessibility Guidelines (<u>WCAG</u>) requirements to meet <u>Section 508</u> compliance. "All outputs from projects shall conform to the Web Content Accessibility Guidelines (WCAG) requirements to meet Section 508 compliance."

--University Handbook, Chapter 5-3

# Inclusive design

"Laws and programs designed to benefit vulnerable groups, such as the disabled or people of color, often end up benefiting all of society."

--Angela Glover Blackwell, civil rights advocate and attorney.

# What, Who, & When? (Roles & Responsibilities)

### Library's role: Publication & distribution

Extract from Chapter 6 of the *University Handbook*, PDF page 58:

### **Publication and Distribution Instructions**

- ✓ [Send] The final accessible version of the approved deliverable (the electronic file or a web link to the electronic file) to the TxDOT Research Library...
- ✓ [Send] A web link to the electronic file of each deliverable be sent to the national registries below, by the Principal Investigator or request that the CTR Library perform this task to:
  - Federal Highway Administration (FHWA) Library...
  - TRID...
  - National Transportation Library (NTL)...

# Library online resources

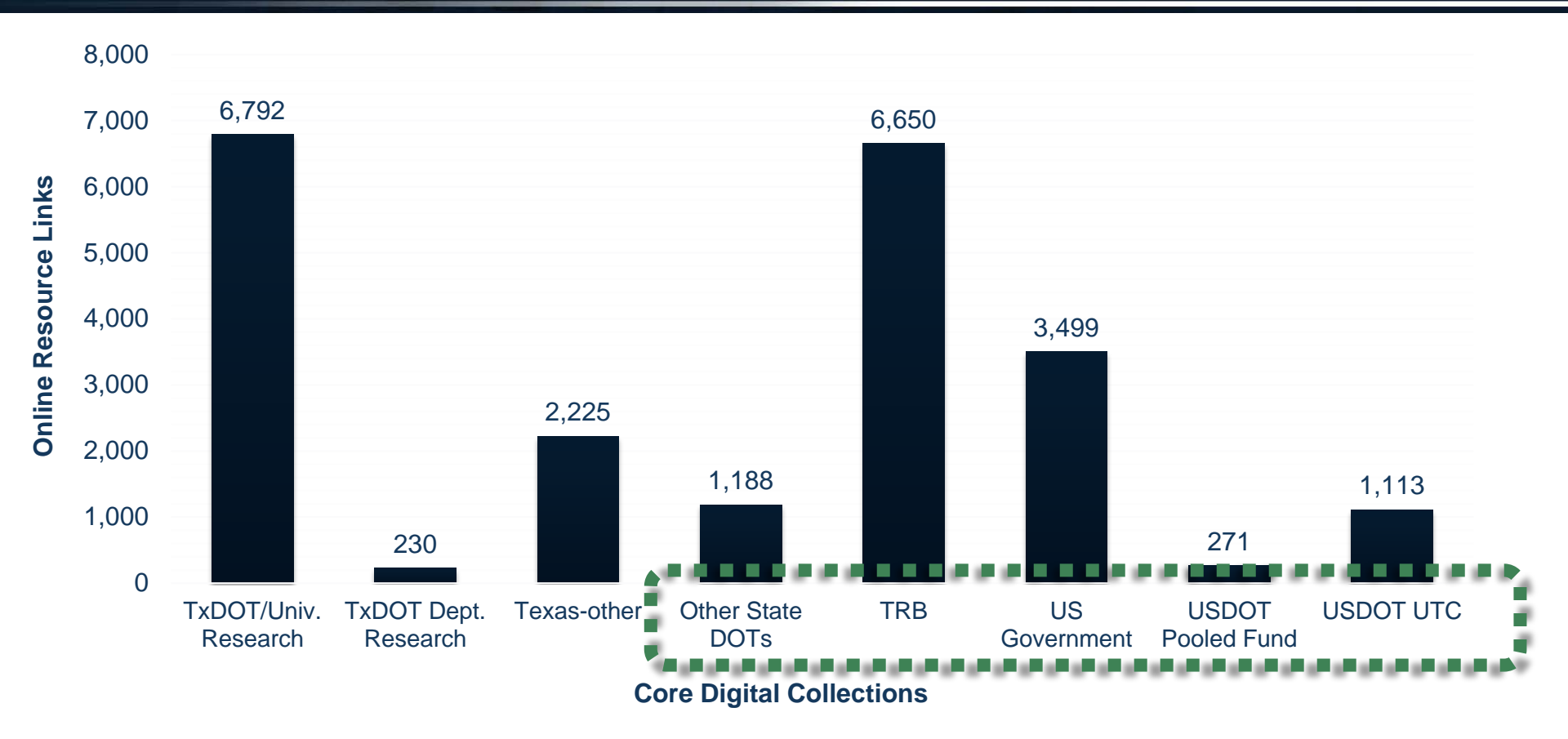

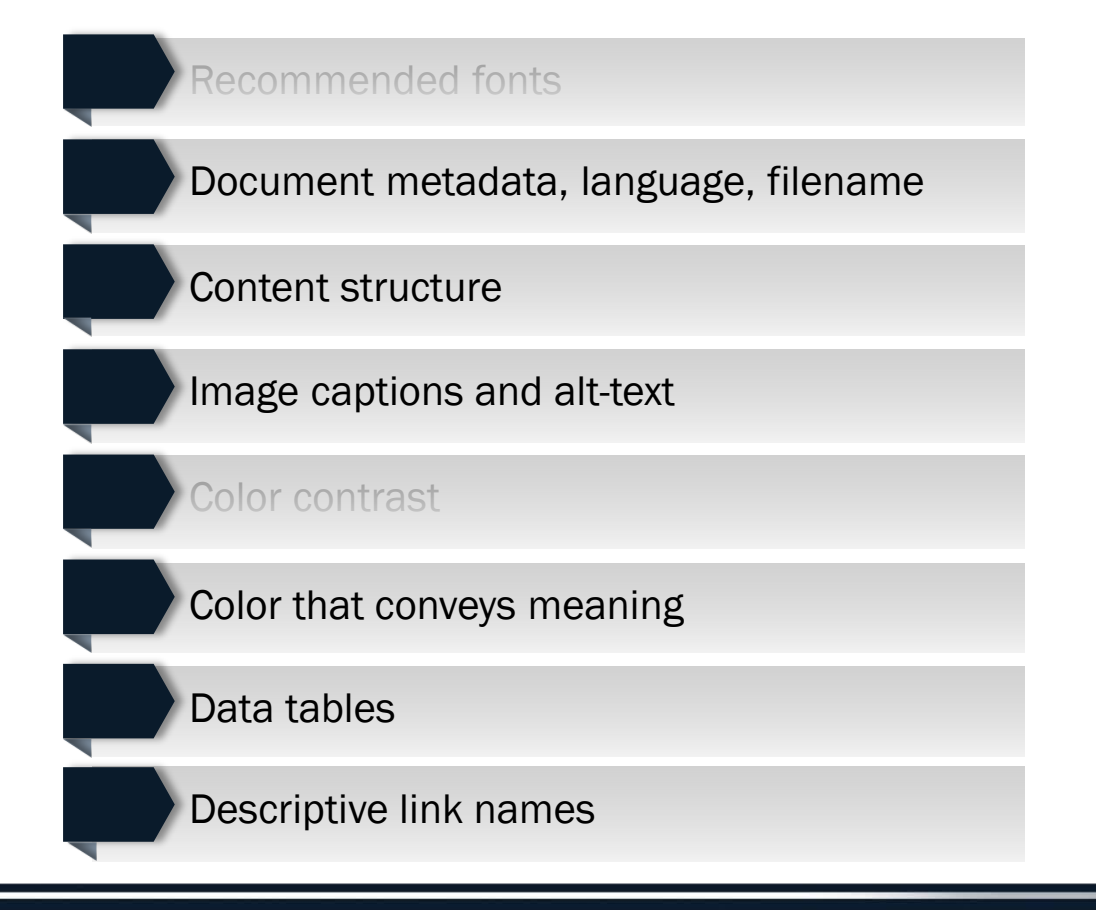

### Primary accessibility factors: PDF difficulty levels

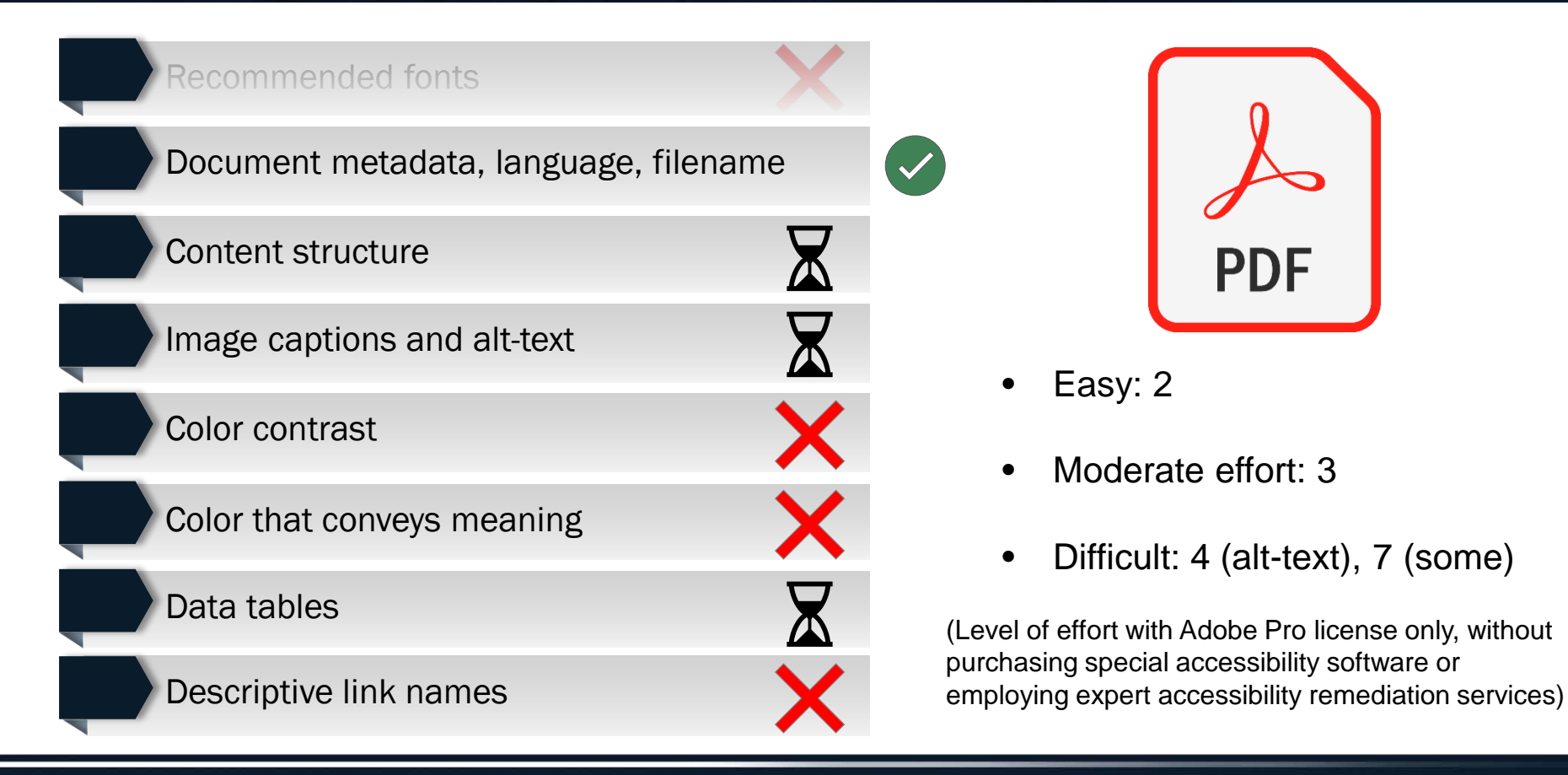

# Primary accessibility factors: MS Word difficulty levels

| 1 Recommended fonts                     |                                           |
|-----------------------------------------|-------------------------------------------|
| 2 Document metadata, language, filename |                                           |
| 3 Content structure                     |                                           |
| 4 Image captions and alt-text           | $\mathbf{X}$                              |
| 5 Color contrast                        | • Easy: 1, 2, 3, 6, 7, 8                  |
| 6 Color that conveys meaning            | <ul> <li>Moderate effort: 4, 5</li> </ul> |
| 7 Data tables                           |                                           |
| 8 Descriptive link names                | document is being written)                |

#### Content structure (3)

#### Visual cues; keyboard navigation

- Use heading styles to label the title, sections, and subsections.
- Use heading styles in proper nested order.
- Benefits: keyboard navigation; auto-generated Table of Contents; one-click re-styling throughout report, possible improved SEO.

#### Image alt-text (4)

#### Hover info; screen readers/Al

- Add to all captioned and other non-decorative images, including equations.
- Mark background images as decorative/no alt-text.
- Benefits: read by screen readers and web crawlers, improved SEO, can be used as a QA/QC checkpoint before submittal.

#### Data tables (7)

#### Visual cues; screen readers/Al

- Ensure each data cell has a corresponding table header cell (column and row).
- Use the "repeat headers across pages" feature in Word.
- Include data in each cell even if that is "0" or "N/A."
- Avoid merged cells.
- Benefits: future data extraction?

#### Non-compliance easily flagged by automated checkers

These are compliance issues that are most likely to be flagged if they fail accessibility. They are most easily dealt with at the point of creation, prior to review for publication approval.

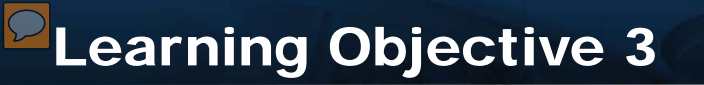

# Content Navigation: Heading Styles

### High impact category: Content structure

#### **Content structure**

#### Visual cues; keyboard navigation

- Use heading styles to label the title, sections, and subsections.
- Use heading styles in proper nested order.
- Benefits: keyboard navigation; auto-generated Table of Contents; one-click re-styling throughout report, possible improved SEO.

#### Image alt-text

#### Hover info; screen readers/Al

- Add to all captioned and other non-decorative images, including equations.
- Mark background images as decorative/no alt-text.
- Benefits: read by screen readers and web crawlers, improved SEO, can be used as a QA/QC checkpoint before submittal.

#### **Data tables**

#### Visual cues; screen readers/Al

- Ensure each data cell has a corresponding table header cell (column and row).
- Use the "repeat headers across pages" feature in Word.
- Include data in each cell even if that is "0" or "N/A."
- Avoid merged cells.
- Benefits: Future data extraction.

#### Non-compliance easily flagged by automated checkers

These are compliance issues that are most likely to be flagged if they fail accessibility. They are most easily dealt with at the point of creation, prior to review for publication approval.

# Heading styles: Inaccessible example

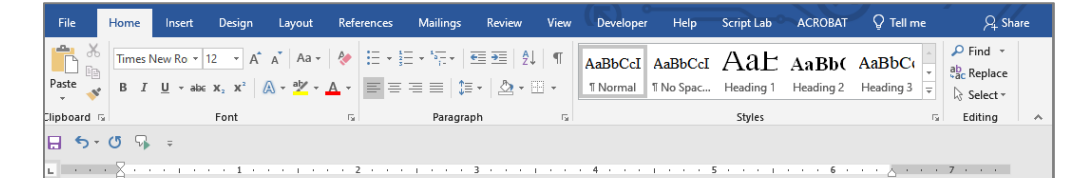

#### A Document with Poor Accessibility

#### **Chapter 1. Content Navigation**

Titles and headings are usually written using different font sizes, weights, or color <u>in order to</u> provide a visual cue about different sections in a document. Using Microsoft Word's heading styles simplifies creation of those styles and adds background tagging to the document that provide many other benefits.

The benefits of using MS Word styles:

- 1. Provides visual cues to different sections of the report
- 2. Helps the author use the automated Table of Contents generator
- 3. Text style/paragraph spacing can be changed simultaneously on all headings of the same level
- 4. People who rely on keyboard navigation can skip through the contents
- 5. PDF bookmarks are automatically generated from headings when the Word file is converted to PDF

#### Chapter 2. Images

Readers often gain valuable information from the impact that an author abaceas to include in a

# Tip: Check navigation

| File Home Insert Design                                                                                                    | Layout References                                                         | Mailings Review                                                                                                    | View Developer       | Help Script Lab                      | ACROBAT             | 🖗 Tell me    | A Share            |
|----------------------------------------------------------------------------------------------------|---------------------------------------------------------------------------|----------------------------------------------------------------------------------------------------|----------------------|--------------------------------------|---------------------|--------------|--------------------|
| Read Print Web Layout                                                                                                    | earning<br>Tools                                                          | <ul> <li>✓ Ruler</li> <li>Gridlings</li> <li>✓ Navigation Pane</li> </ul>                                                                                                    | Q                    | New Window     Marange All     Split | Switch<br>Windows * | Macros Prop  | <b>S</b><br>erties |
| Views In                                                                                                    | nmersive Page Movemen                                                     | Show                                                                                                    | Zoom                 | Window                               |                     | Macros Share | Point 🔺            |
|                                                                                                    |                                                                           |                                                                                                    |                      |                                      |                     |              | _                  |
| Navigation × ×<br>Search document<br>Headings Pages Results<br>A Document with Poor Ac<br>Chapter 2. Images<br>Chapter 3. Tabular data | A D                                                                       | ocument                                                                                                    | with Po              | oor Acce                             | ssibi               | lity         | 7 .                |
|                                                                                                    | Chapter 1.                                                                | Content Naviga                                                                                                    | tion                 |                                      |                     |              |                    |
|                                                                                                    | Titles and head<br>provide a visua<br>styles simplifie<br>provide many of | Titles and headings are usually written using different font sizes, weights, or color <u>in order to</u> provide a visual cue about different sections in a document. Using Microsoft Word's heading styles simplifies creation of those styles and adds background tagging to the document that provide many other benefits. |                      |                                      |                     |              |                    |
|                                                                                                    | The benefits of                                                           | The benefits of using MS Word styles:                                                                                                    |                      |                                      |                     |              |                    |
|                                                                                                    | 1. Provide                                                                | es visual cues to diffe                                                                                                    | erent sections of th | he report                            |                     |              |                    |
|                                                                                                    | 2. Helps t                                                                | he author use the aut                                                                                                    | omated Table of (    | Contents generator                   |                     |              |                    |

# Comparison: Inaccessible vs. accessible

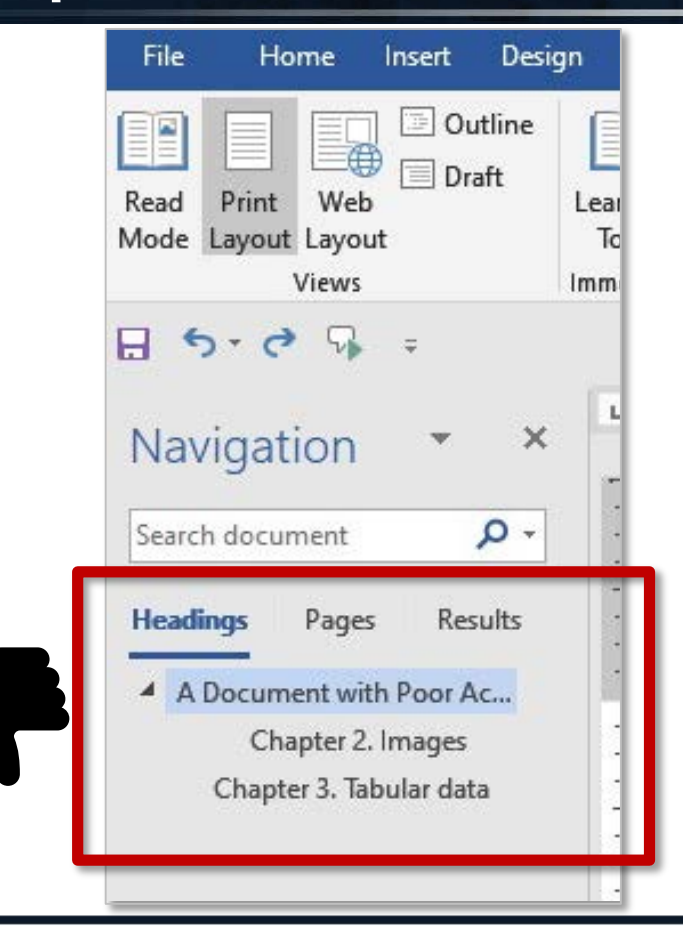

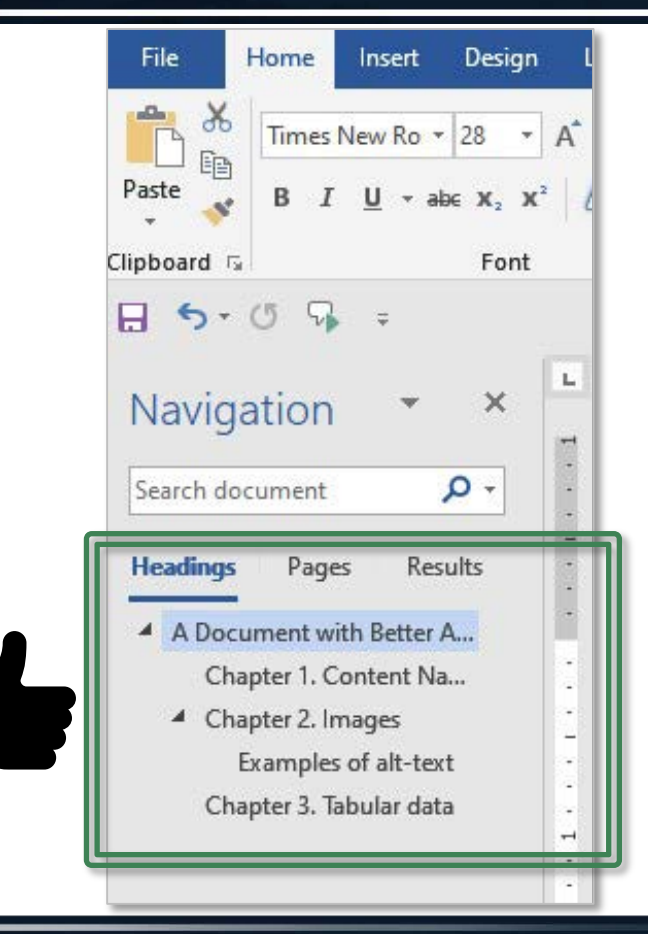

### Benefits of correct navigation structure

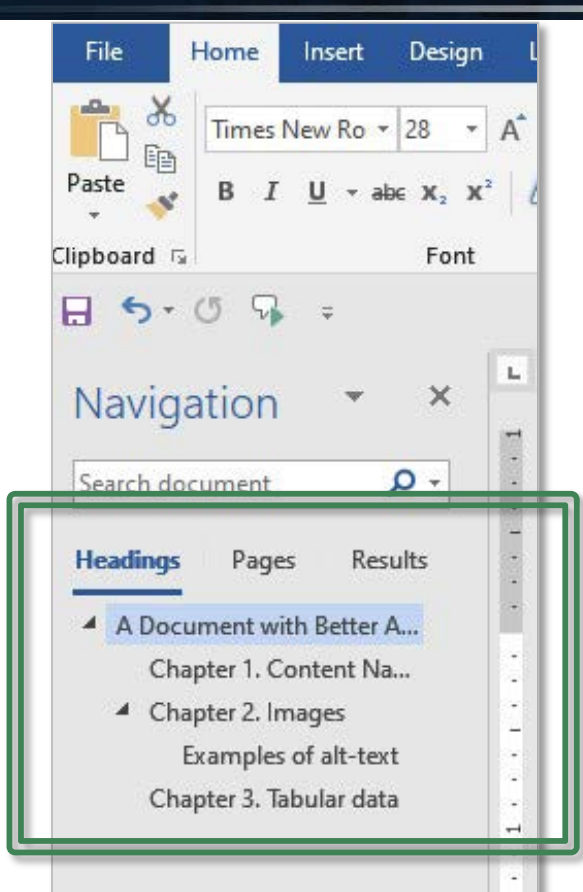

- ✓ Passes accessibility checks
- ✓ Correct tab order for keyboard navigation
- ✓ Screen readers can announce new section
- MS Word can correctly auto-generate a Table of Contents
- Author/editor can change the style of all chapter headings with single click
- $\checkmark\,$  Bookmarks automatically created when

saved as a PDF

# Fixing incorrect use of heading styles

File Home Insert Design Outline Draft Print Read Web Lear Mode Layout Layout Tc Views Imm 5-0 5 H ÷ X Navigation P-Search document Headings Pages Results A Document with Poor Ac... Chapter 2. Images Chapter 3. Tabular data

### Problem: No heading tag

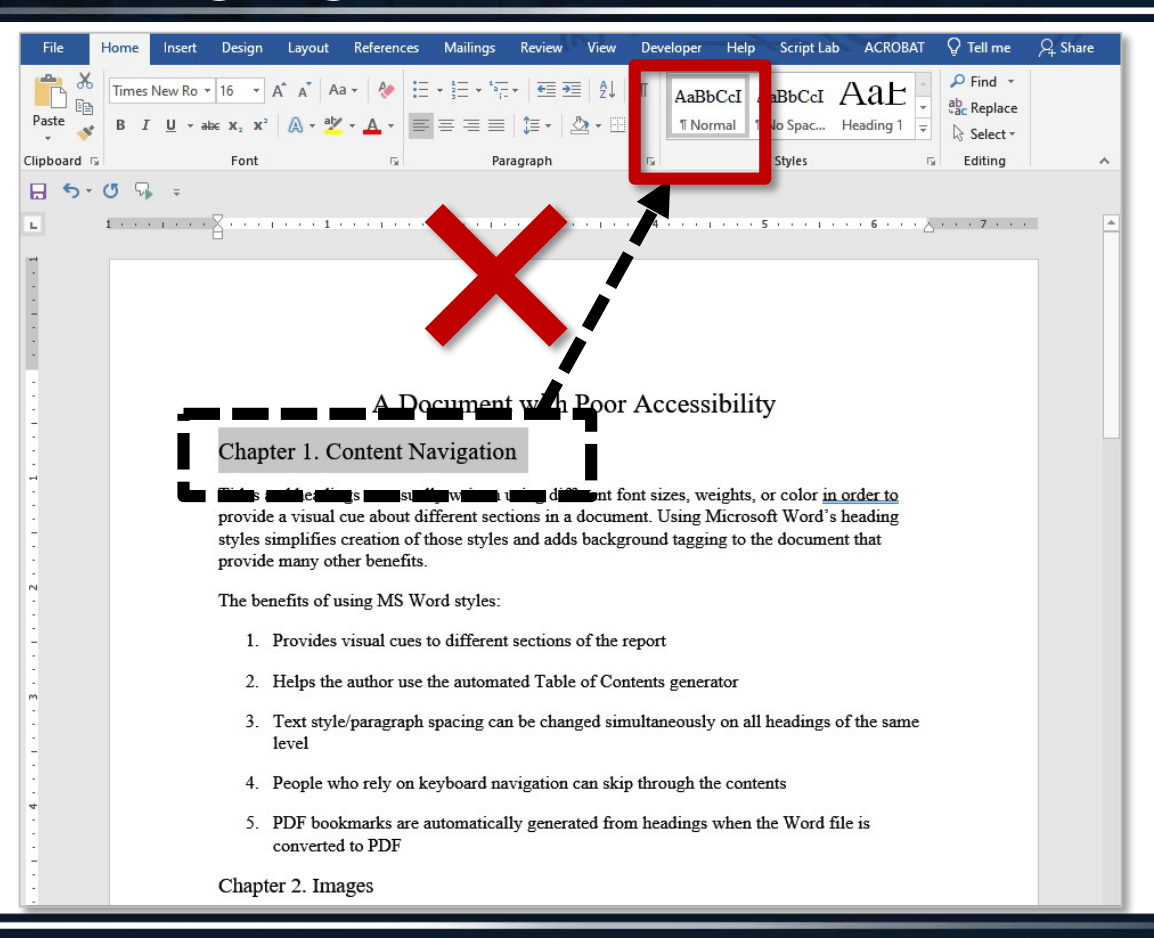

# Correcting header styles

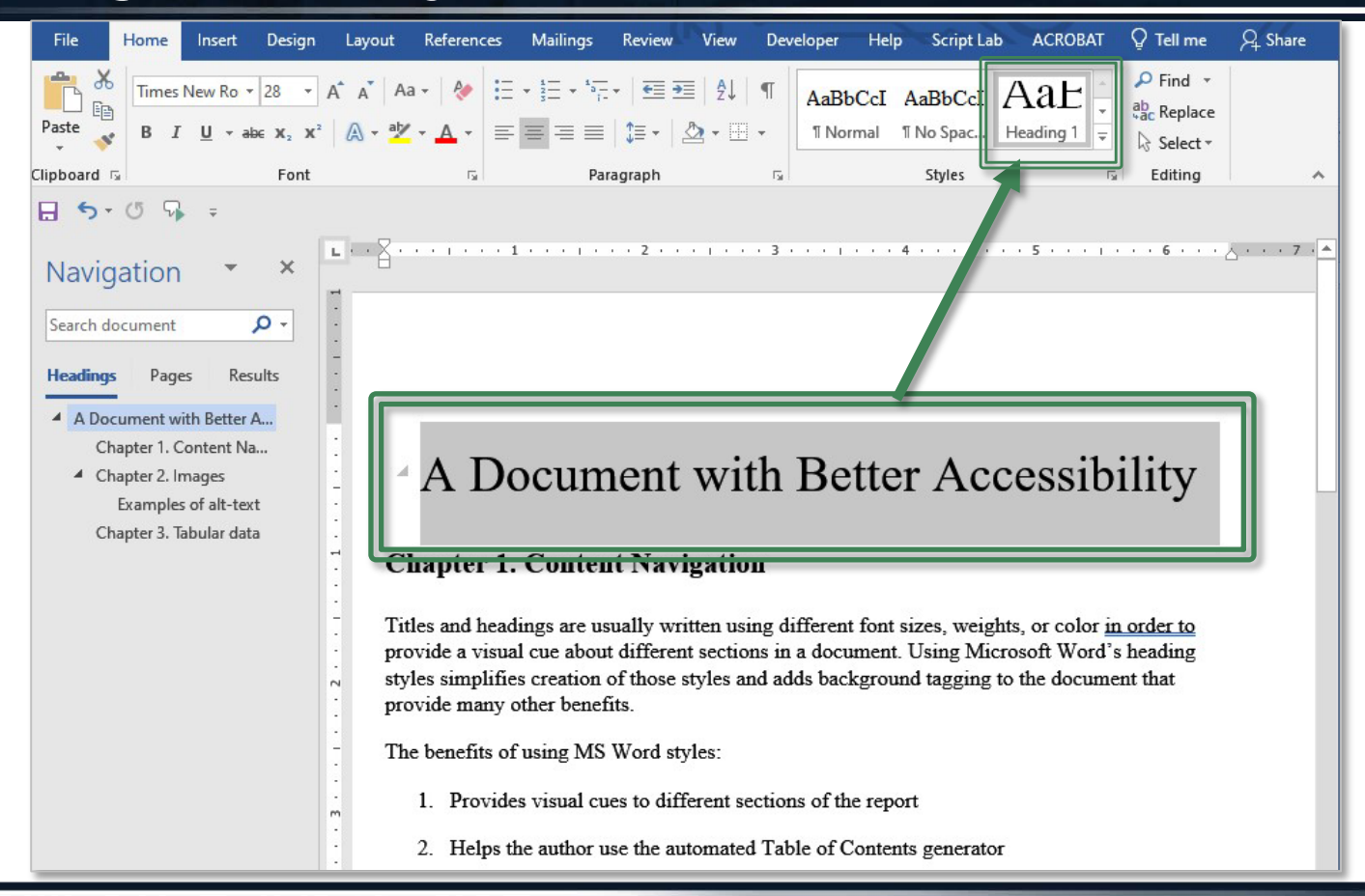

# Choosing header styles

| File Home Insert Design I                                                                                                    | Layout References Mailings Review View Developer Help Script Lab ACROBAT $ig Q$ Tell me                                                                                                    | A Share |  |  |  |  |  |  |  |
|----------------------------------------------------------------------------------------------------|----------------------------------------------------------------------------------------------------|---------|--|--|--|--|--|--|--|
| $\begin{array}{c c} & & \\ & & \\ & & \\ \hline \\ Paste \\ & \\ & \\ & \\ & \\ & \\ & \\ & \\ & \\ & \\ $                                                                                                    | $\begin{array}{c c c c c c c c c c c c c c c c c c c $                                                                                                    |         |  |  |  |  |  |  |  |
| Clipboard 🕞 🛛 Font                                                                                                    | Paragraph d AaBbC( AaBbCcD AaBbCcL AaBbCcD                                                                                                    | ^       |  |  |  |  |  |  |  |
| 🔒 🐬 🖱 🦻 ÷                                                                                                    | Heading 3 Heading 4 Heading 5 Heading 6                                                                                                    |         |  |  |  |  |  |  |  |
| Navigation 👻 🖌                                                                                                    | Aabc Aabbc Aabbcc Aabbc | 7 .     |  |  |  |  |  |  |  |
| Search document                                                                                                    | AaBbCcD AaBbCcL AaBbCcL AaBbCcL                                                                                                    |         |  |  |  |  |  |  |  |
|                                                                                                    | Intense E Strong Quote Intense Q                                                                                                    |         |  |  |  |  |  |  |  |
| A Document with Better A                                                                                                    | AABBCCD AABBCCD AaBbCcD AaBbCcI                                                                                                    |         |  |  |  |  |  |  |  |
| Chapter 1. Content Na                                                                                                    | Subtle Ref Intense R Book Title 1 List Para                                                                                                    |         |  |  |  |  |  |  |  |
| Chapter 2. Images                                                                                                    | A Document with M Create a Style                                                                                                    |         |  |  |  |  |  |  |  |
| Examples of alt-text                                                                                                    | Clear Formatting                                                                                                    |         |  |  |  |  |  |  |  |
| Chapter 3. Tabular data                                                                                                    | A4 Apply Styles                                                                                                    |         |  |  |  |  |  |  |  |
|                                                                                                    | Chapter 1. Content Navigation                                                                                                    | - 1     |  |  |  |  |  |  |  |
| Titles and headings are usually written using different font sizes, weights, or color <u>in order to</u><br>provide a visual cue about different sections in a document. Using Microsoft Word's heading<br>styles simplifies creation of those styles and adds background tagging to the document that<br>provide many other benefits. |                                                                                                    |         |  |  |  |  |  |  |  |
| -                                                                                                    | The benefits of using MS Word styles:                                                                                                    |         |  |  |  |  |  |  |  |
| ·<br>•<br>•                                                                                                    |                                                                                                    |         |  |  |  |  |  |  |  |
|                                                                                                    | 2. Helps the author use the automated Table of Contents generator                                                                                                    |         |  |  |  |  |  |  |  |

## Nesting heading styles

- Heading 1 style = Title of document \*
  - Heading 2 style = Main sections
    - Heading 3 style = Top subsections
- Don't skip heading levels
- Normal style = Paragraphs

| AaBbCcI   | AaBbCcI   | Aae       | AaBb(     | AaBbC     |  |  |
|-----------|-----------|-----------|-----------|-----------|--|--|
| ¶ Normal  | ¶ No Spac | Heading 1 | Heading 2 | Heading 3 |  |  |
| AaBbCcD   | AaBbCcL   | AaBbCcD   | AaBbC     | AaBbCcD   |  |  |
| Heading 4 | Heading 5 | Heading 6 | Subtitle  | Subtle Em |  |  |
| AaBbCcD   | AaBbCcD   | AaBbCcD   | AaBbCcL   | AaBbCcL   |  |  |
| Emphasis  | Intense E | Strong    | Quote     | Intense Q |  |  |
| AABBCCD   | AABBCCD   | AaBbCcI   | AaBbCcDdE |           |  |  |
|           |           |           | E.C. 11   |           |  |  |

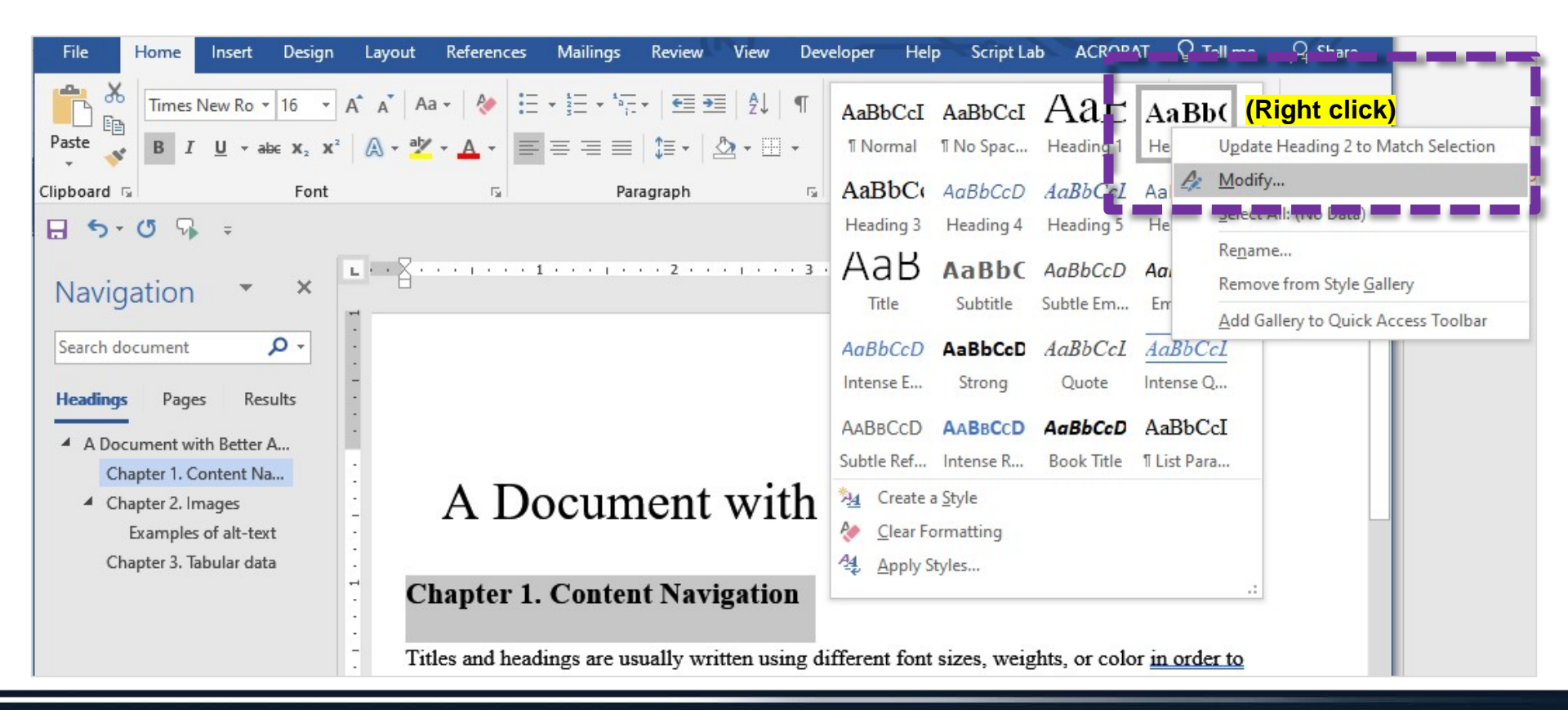

# Modifying heading styles

- Font type, size, style
- Text color
- Paragraph spacing
- Page breaks before / after
- "Keep with next"
- Background shading

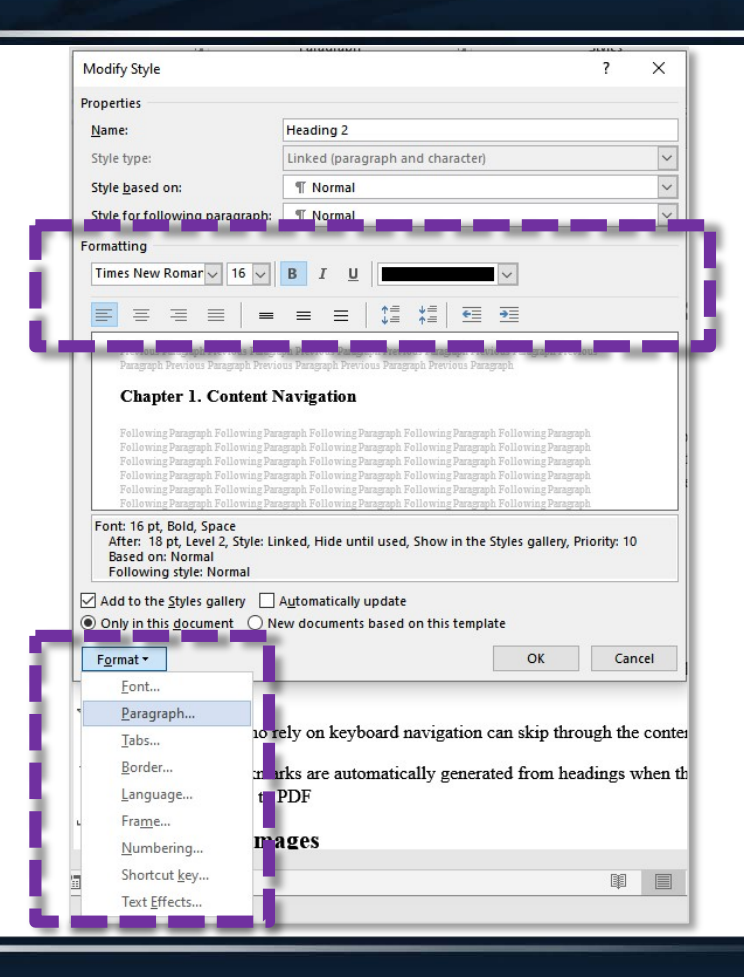

# Pro-tip 2: Generate Table of Contents

|                                                 |                 | A Document with Better Accessibility.docx - Word Barnes- |                                        |                   |             |                                    |                      | nes-Sanchez           | , Kevyn A  |
|-------------------------------------------------|-----------------|----------------------------------------------------------|----------------------------------------|-------------------|-------------|------------------------------------|----------------------|-----------------------|------------|
| File Home Insert Design Layout <mark>Ref</mark> | erences M       | ailings Revie                                            | w View                                 | Develope          | r Help      | Script Lab                         | ACROBAT Q Tel        | l me what y           | ou want to |
| Table of<br>Contents ×                          | Smart<br>Lookup | Insert<br>Citation - 10 Bib                              | nage Sources<br>e: APA +<br>iography + | Insert<br>Caption | Insert Tal  | ble of Figures<br>Table<br>ference | Mark<br>Entry        | ex<br>Mark<br>Citatio | l Inser    |
| Built-In                                        | 1               | Citations & Bi                                           | oliography                             |                   | Caption     | 5                                  | Index                |                       | Table of   |
| Automatic Table 1                               |                 |                                                          |                                        |                   |             |                                    |                      |                       |            |
| Contents                                        |                 | 2                                                        |                                        | 3 · · · 1         | 4 .         | 5                                  |                      | 7                     |            |
| Heading 1                                       | 1               |                                                          |                                        |                   |             |                                    |                      |                       |            |
| Heading 2                                       |                 |                                                          |                                        |                   |             |                                    |                      |                       |            |
| Heading 3                                       |                 |                                                          |                                        |                   |             |                                    |                      |                       |            |
| Automatic Table 2                               |                 |                                                          |                                        |                   |             |                                    |                      |                       |            |
| Table of Contents                               |                 |                                                          |                                        |                   |             |                                    |                      |                       |            |
| Heading 1                                       | 1               |                                                          | · · ·                                  |                   |             |                                    | •1 •1•4              |                       |            |
| Heading 2                                       |                 | cumer                                                    | t wit                                  | h Be              | etter       | Acce                               | ssibility            |                       |            |
| Heading 3                                       |                 |                                                          |                                        |                   |             |                                    | •                    |                       |            |
| Manual Table                                    |                 |                                                          |                                        |                   |             |                                    |                      |                       |            |
| Table of Contents                               |                 | Contont No                                               | vigation                               |                   |             |                                    |                      |                       |            |
| Type chapter title (level 1)                    | 1               |                                                          | ivigatioi                              | L                 |             |                                    |                      |                       |            |
| Type chapter title (level 2)                    |                 | ge are neually                                           | written neir                           | a differen        | t font size | e weighte o                        | or color in order to |                       |            |
| Type chapter title (level 3)                    | 3 Lo            | ue about diffe                                           | rent section                           | s in a doci       | ument. Us   | ing Microso                        | ft Word's heading    |                       |            |
| More Tables of Contents from Office.com         | ) <b>S</b> C    | creation of tho                                          | se styles an                           | l adds bac        | kground t   | agging to th                       | e document that      |                       |            |
| <u>Custom Table of Contents</u>                 | th              | er benefits.                                             |                                        |                   |             |                                    |                      |                       |            |
| Remove Table of Contents                        | 115             | sing MS Word                                             | styles:                                |                   |             |                                    |                      |                       |            |
| Save Selection to Table of Contents Gallery     |                 |                                                          | ,                                      |                   |             |                                    |                      |                       |            |
| · · ·                                           | TIOVIGES        | visual cues to                                           | lifferent sec                          | tions of th       | he report   |                                    |                      |                       |            |
| 2.                                              | Helps the       | author use the                                           | automated                              | Table of (        | Contents g  | enerator                           |                      |                       |            |
| 3.                                              | Text style      | /paragraph spa                                           | icing can be                           | changed           | simultane   | ously on all                       | headings of the same | 2                     |            |
| Page 1 of 7 923 words 🛱 🔠                       |                 |                                                          |                                        |                   |             |                                    |                      |                       | 6          |

### Table of Contents based on heading styles

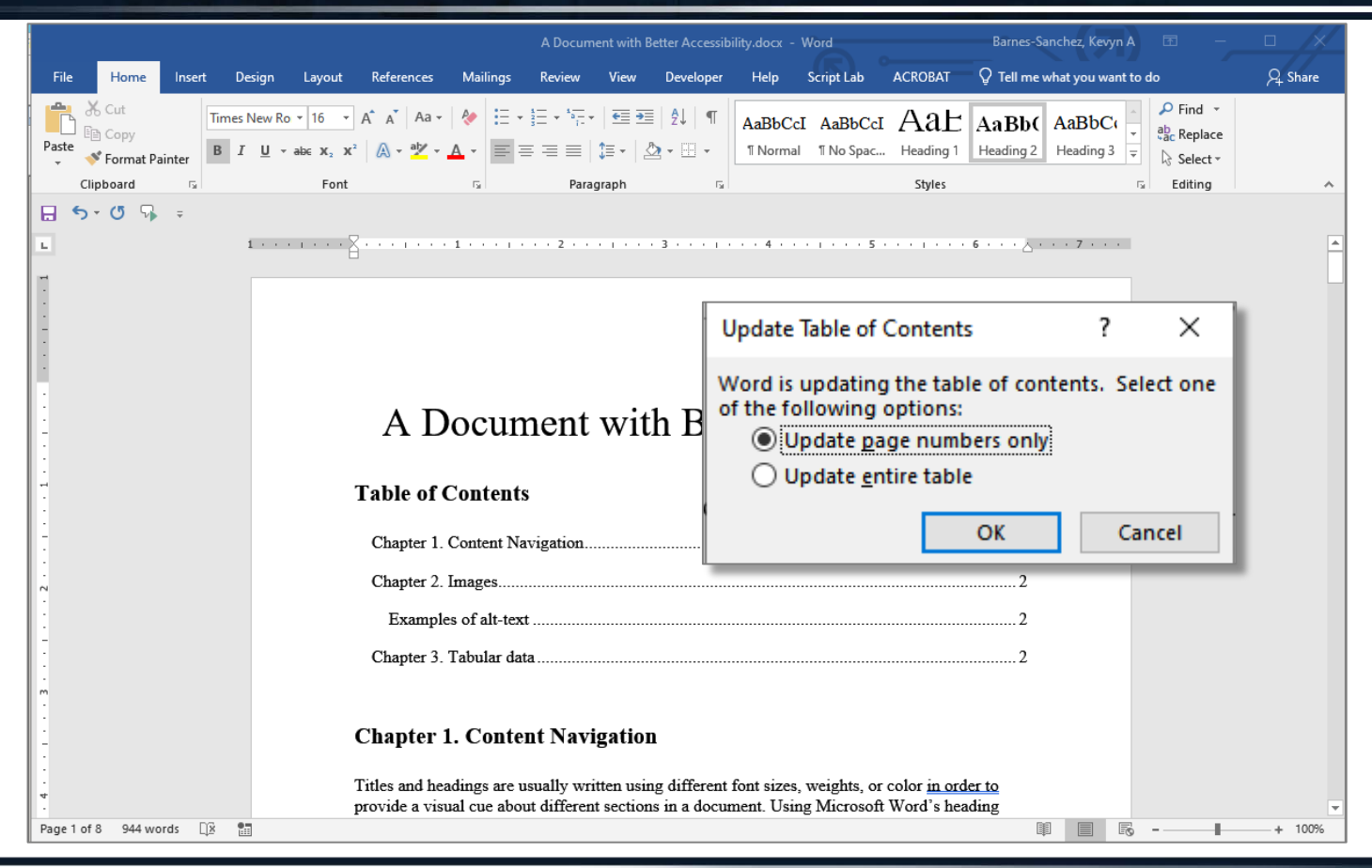

### Additional resources about heading styles

- How to Create Accessible Headings in Microsoft Word (TAMU Engineering Studio for Advanced Instruction & Learning)
- How to Make an Accessible Document in Microsoft Word, Module 2: Use Styles to Create Headings (GSA Section 508 Training Video)
- Heading off confusion: When do headings fail WCAG? (TPGi)

#### **Content structure**

Visual cues; keyboard navigation

- Use heading styles to label the title, sections, and subsections.
- Use heading styles in proper nested order.
- Benefits: keyboard navigation; auto-generated Table of Contents; one-click re-styling throughout report, possible improved SEO..

#### Image alt-text

#### Hover info; screen readers/AI

- Add to all captioned and other non-decorative images, including equations.
- Mark background images as decorative/no alt-text.
- Benefits: read by screen readers and web crawlers, improved SEO, can be used as a QA/QC checkpoint before submittal.

#### Data tables

Visual cues; screen readers/Al

- Ensure each data cell has a corresponding table header cell (column and row).
- Use the "repeat headers across pages" feature in Word.
- Include data in each cell even if that is "0" or "N/A."
- Avoid merged cells.
- Benefits: Future data extraction.

#### Non-compliance easily flagged by automated checkers

These are compliance issues that are most likely to be flagged if they fail accessibility. They are most easily dealt with at the point of creation, prior to review for publication approval.

### Importance of alt-text

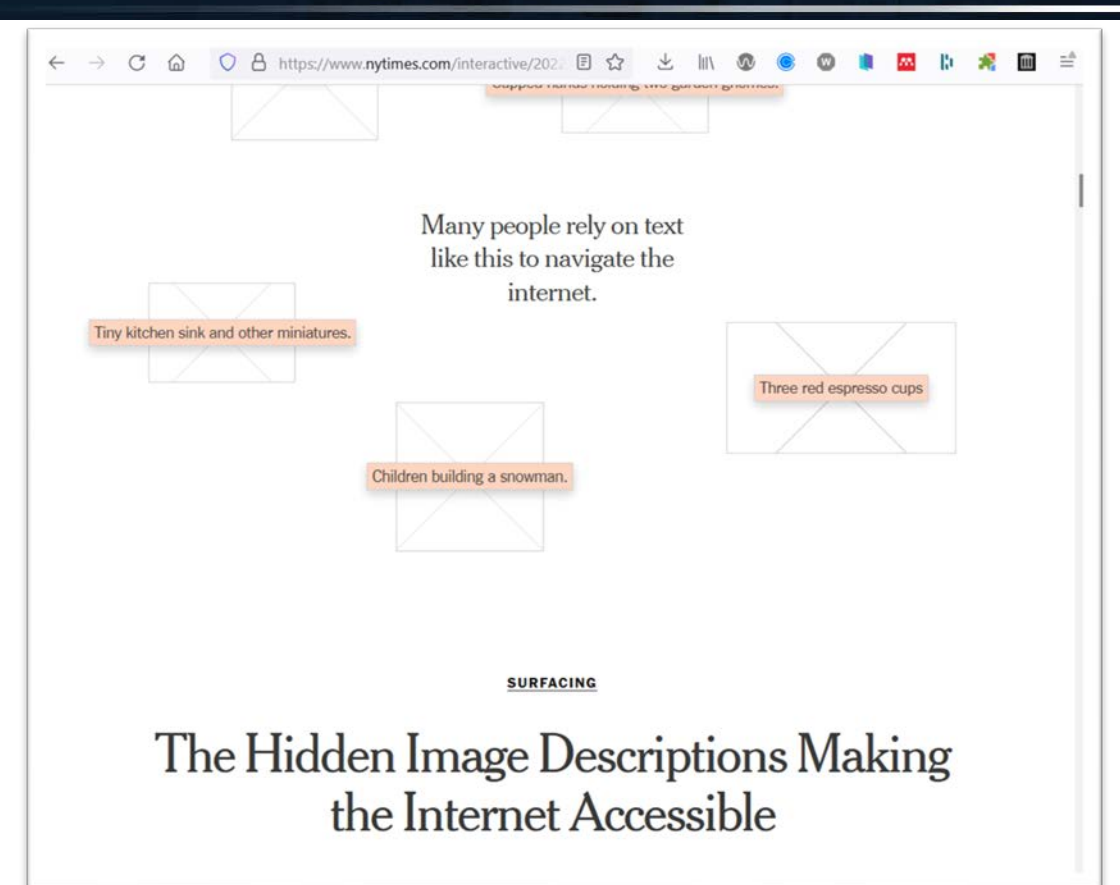

"Though opinions about what details should be included for those using screen readers diverge, most people agree on one point: that the presence of alt text is an important step toward making the internet more accessible."

--Miller, M., & Parogni , I. (2022). The <u>Hidden Image Descriptions Making the</u> <u>Internet Accessible</u>. New York Times.

# Where is alt-text?

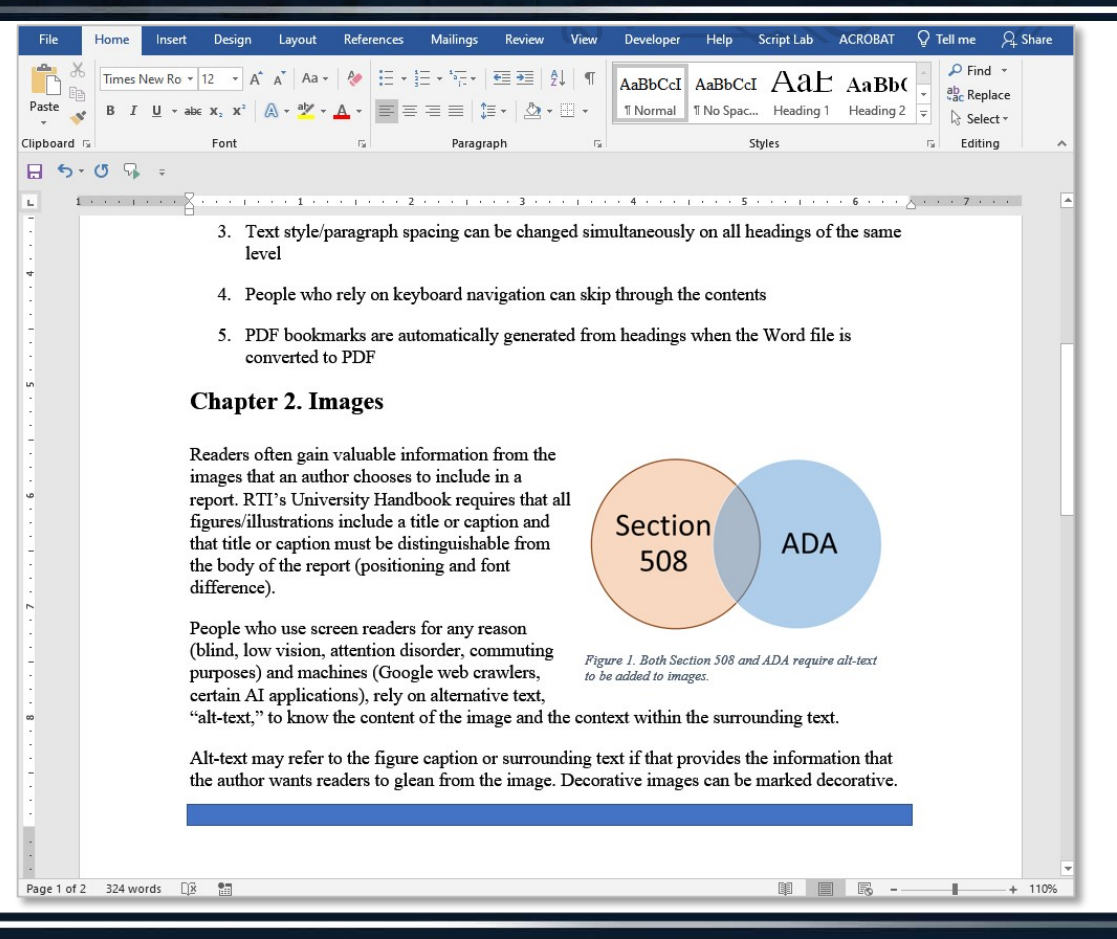

36
### MS Word accessibility check

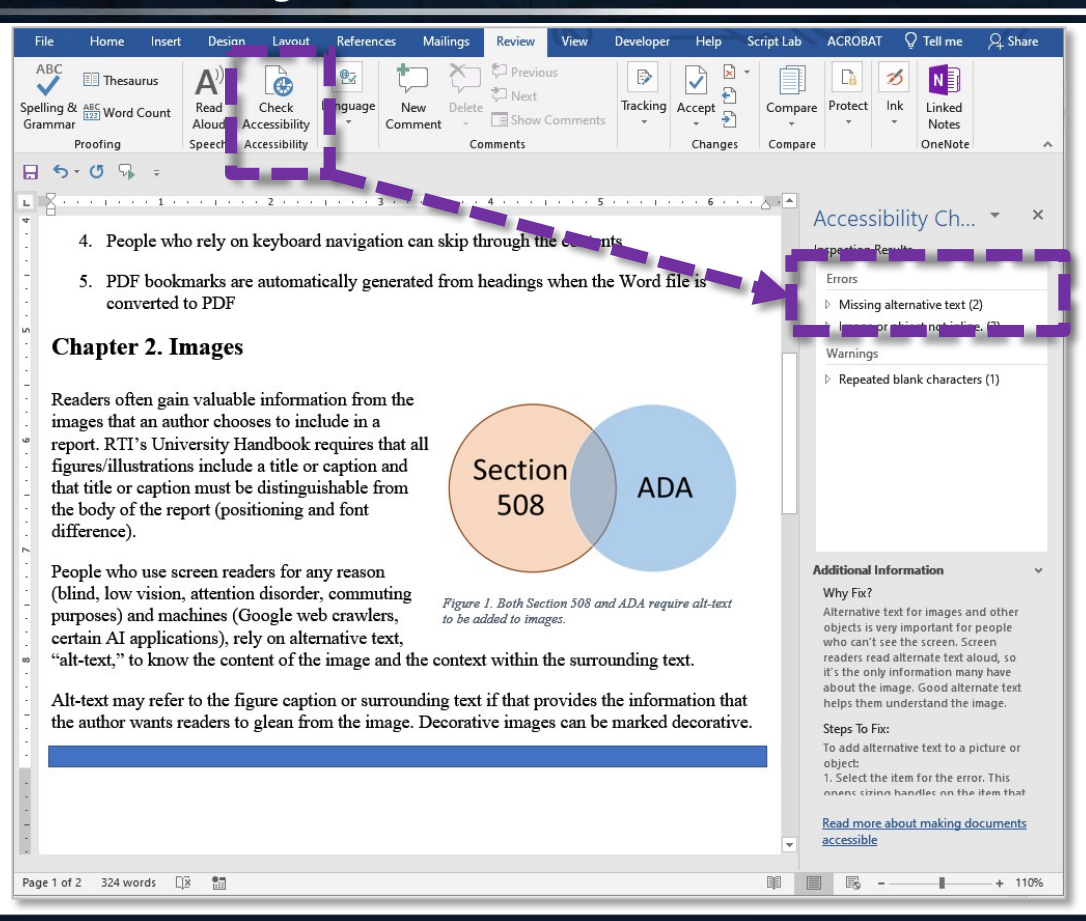

37

#### MS Word accessibility checker panel

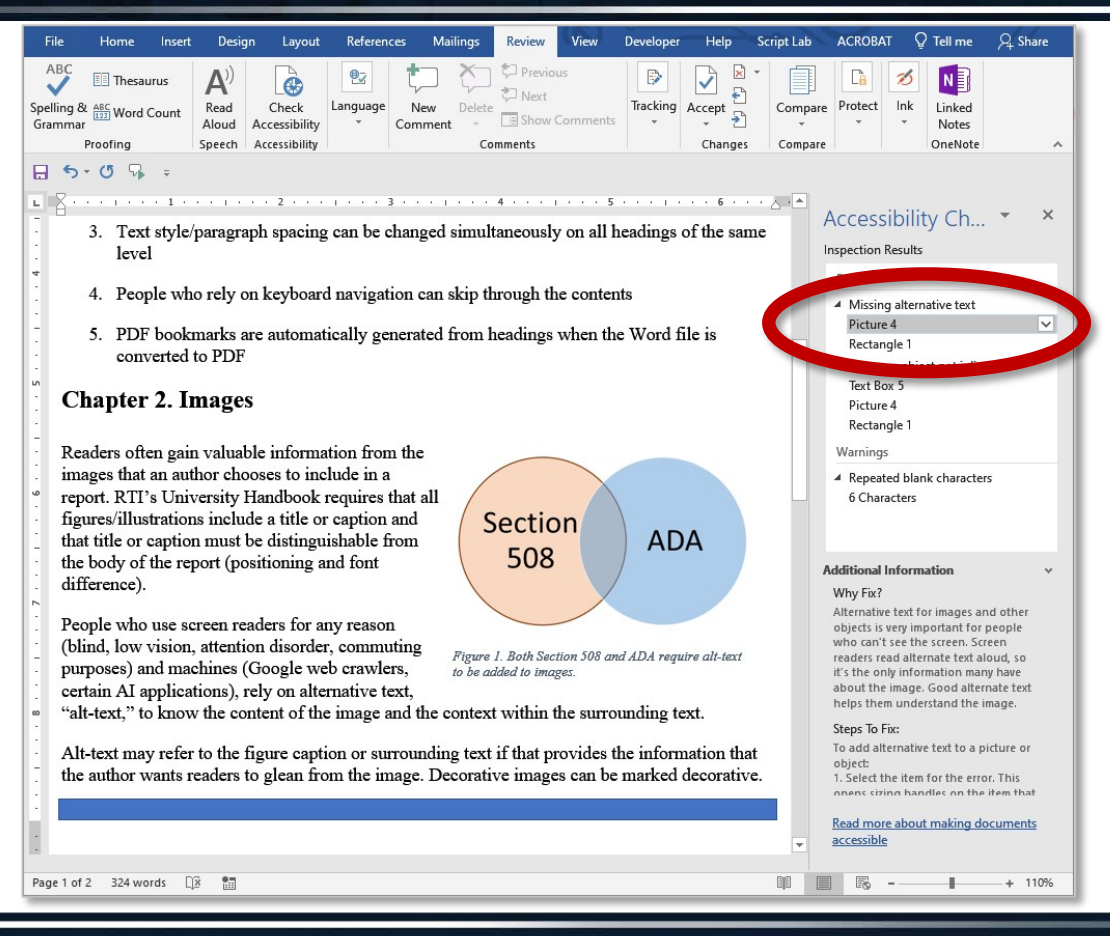

38

### Add an image description

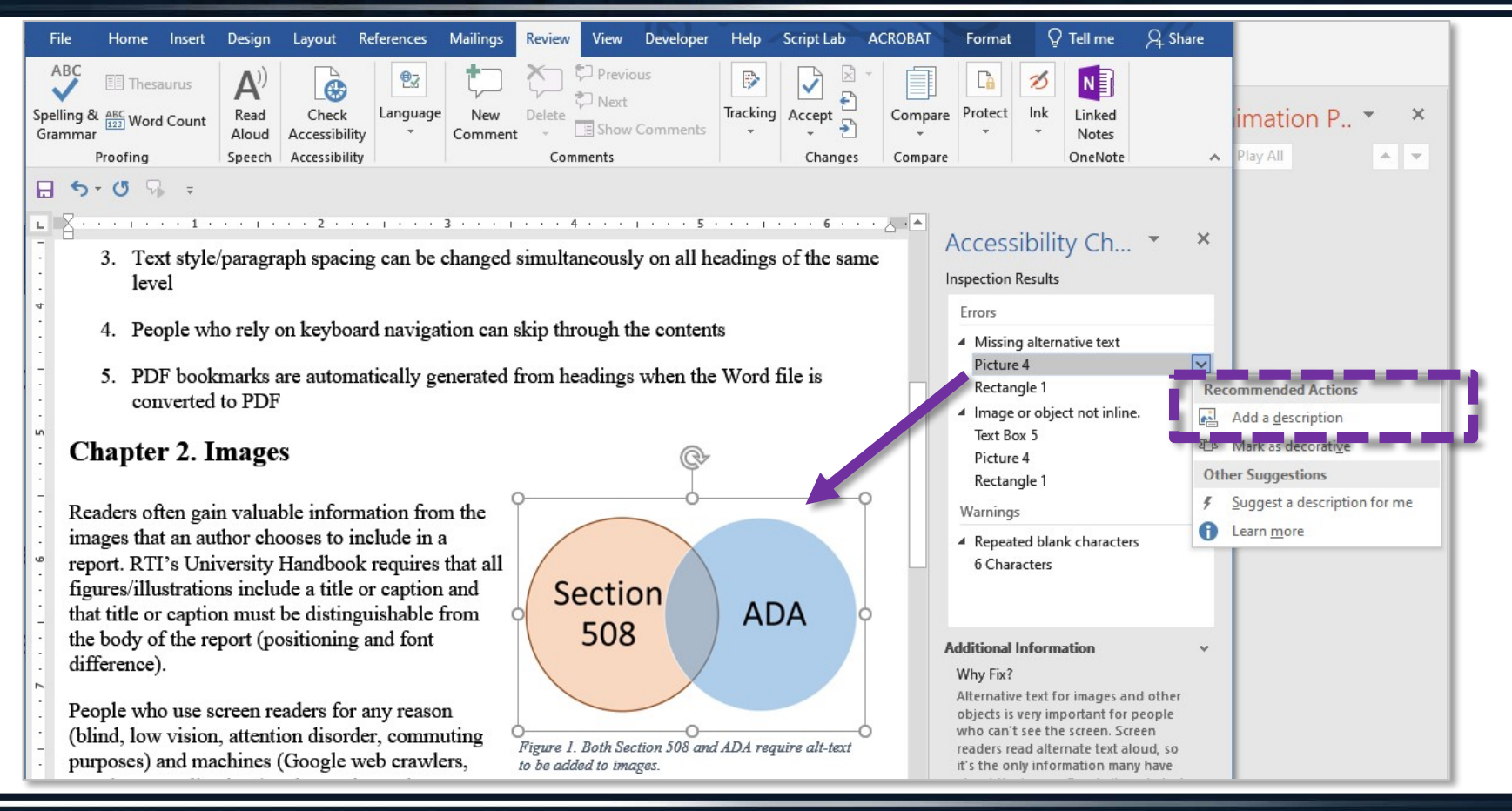

#### Alt text box

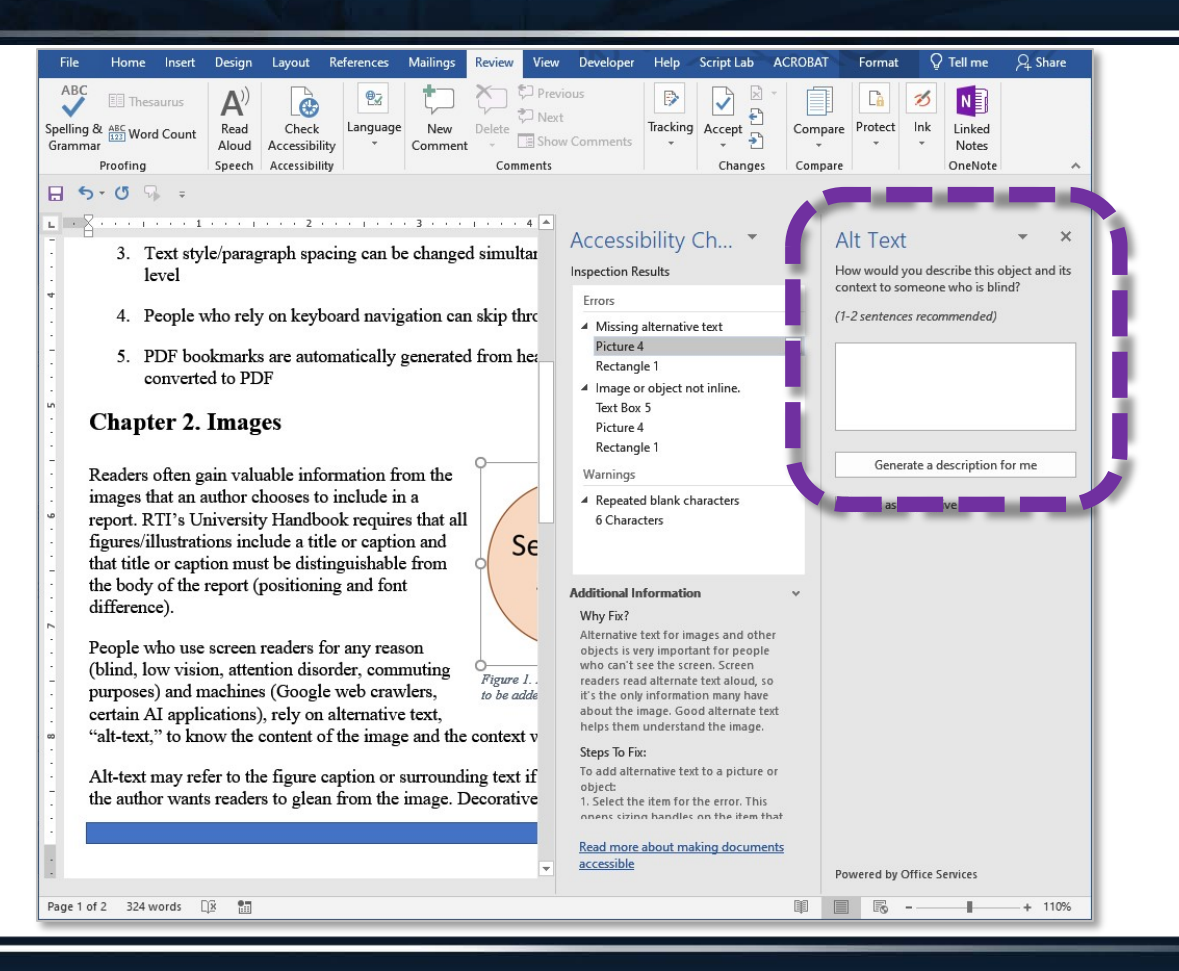

40

#### Alt-text added

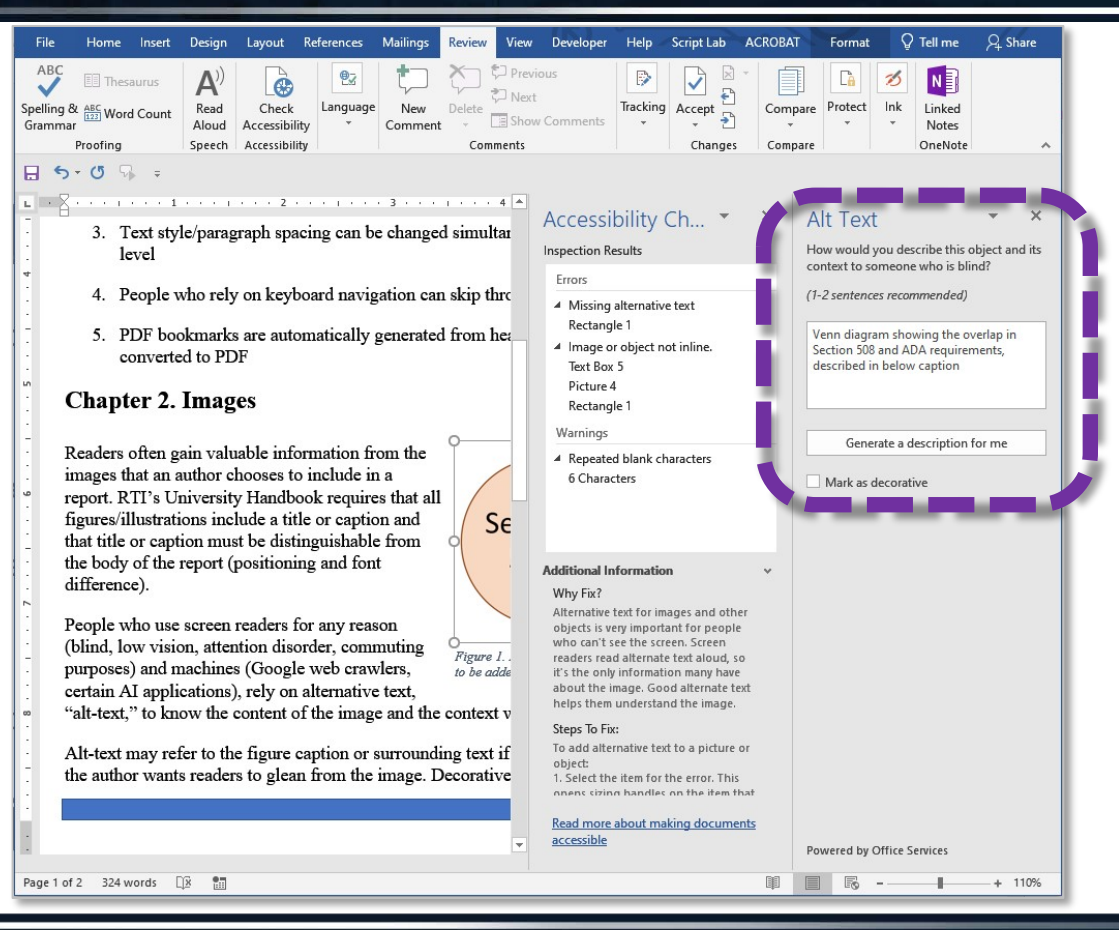

### Checker results updated

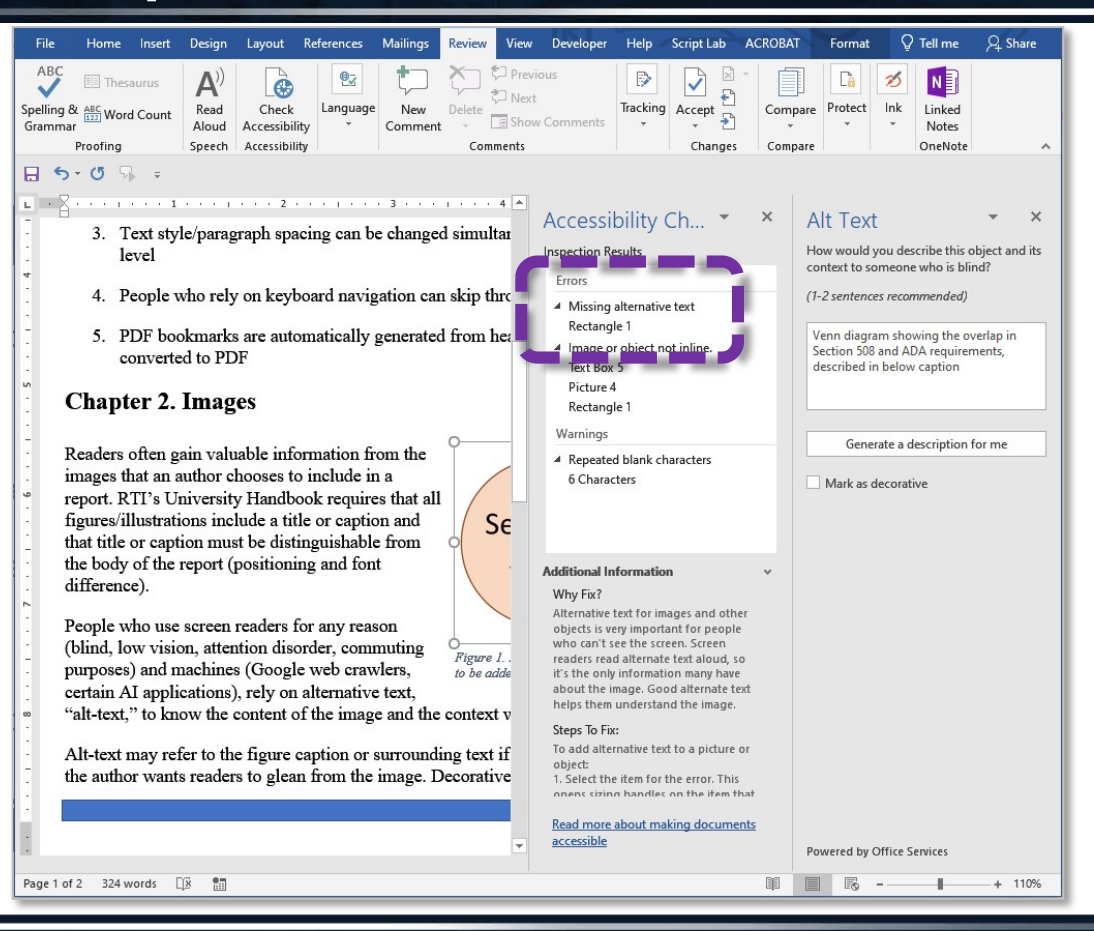

#### Decorative images

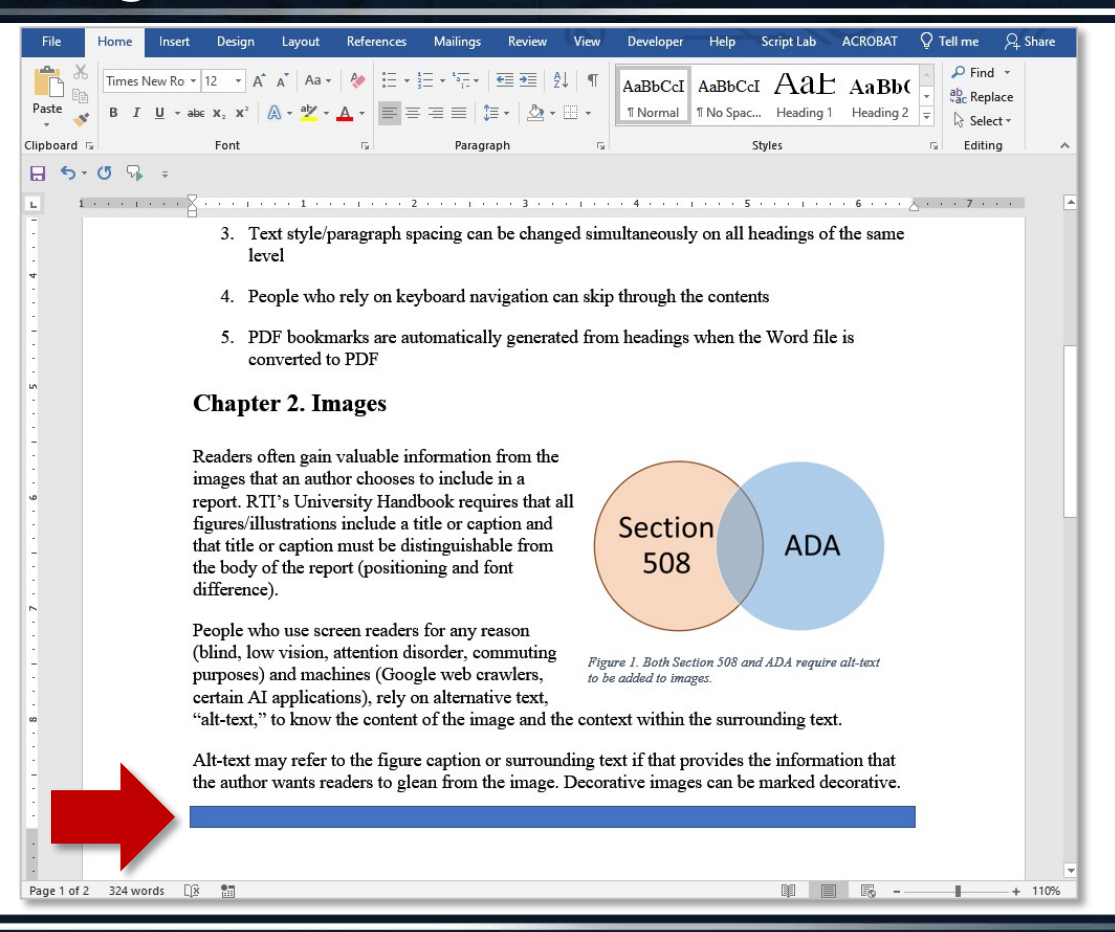

#### Right-click image

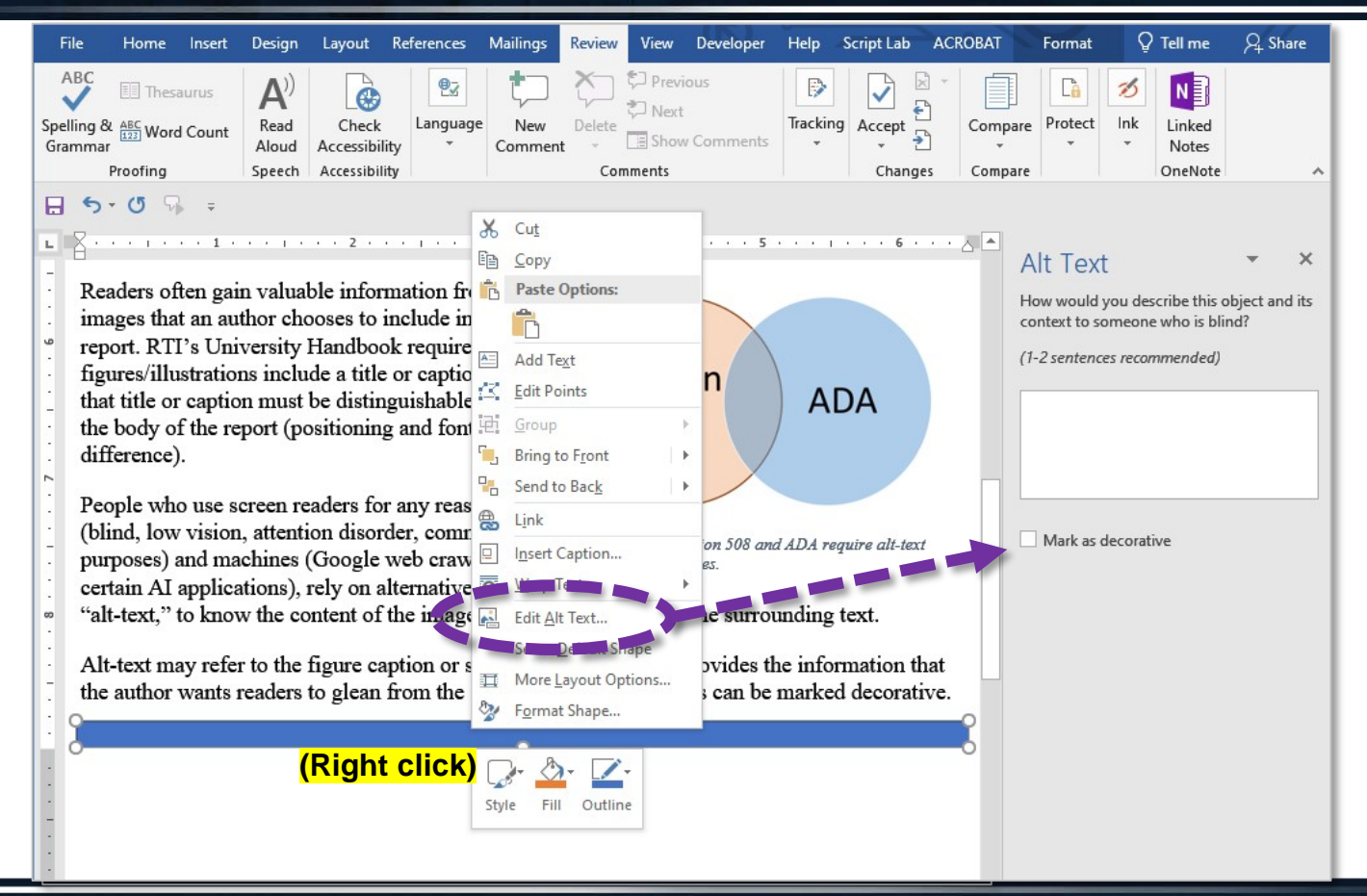

#### Alt-text not needed

L.

| File  | Home                    | Insert | Design                                                | Layout   | References                     | Mailings                | Review  | View                 | Developer      | Help            | Script Lab       | ACROBAT  | Format                                                           | Q Tell me what you want to                               | do                                                | 1              | P₄ Share |   |
|-------|-------------------------|--------|-------------------------------------------------------|----------|--------------------------------|-------------------------|---------|----------------------|----------------|-----------------|------------------|----------|------------------------------------------------------------------|----------------------------------------------------------|---------------------------------------------------|----------------|----------|---|
| Cover | Page •<br>Page<br>Break | Table  | 🖳 Pictures<br>🕞 Online Pictu<br>🗟 Shapes <del>-</del> | res 🕜 3D | ons 💼<br>Models 👻 👸<br>nartArt | Chart<br>, Screenshot + | 🕂 Get A | Add-ins<br>Add-ins * | W<br>Wikipedia | Online<br>Video | Eink<br>Bookmark | Comment  | <ul> <li>Header *</li> <li>Footer *</li> <li>Page Num</li> </ul> | $ \begin{array}{c}                                     $ | $\pi$ Equation $\star$<br>$\Omega$ Symbol $\star$ | Embed<br>Flash |          |   |
| Pag   | es -                    | Tables |                                                       | Illust   | trations                       |                         |         | Add-ins              |                | Media           | Links            | Comments | Header & Fo                                                      | oter Text                                                | Symbols                                           | Flash          |          | ^ |
| 8 5   |                         |        |                                                       |          |                                |                         |         |                      |                |                 |                  |          |                                                                  |                                                          |                                                   |                |          |   |

Readers often gain valuable information from the images that an author chooses to include in a report. RTI's University Handbook requires that all figures/illustrations include a title or caption and that title or caption must be distinguishable from the body of the report (positioning and font difference).

People who use screen readers for any reason (blind, low vision, attention disorder, commuting purposes) and machines (Google web crawlers, certain AI applications), rely on alternative text, "alt-text," to know the content of the image and the context within the surrounding text. Section 508 ADA

Figure 1. Both Section 508 and ADA require alt-text to be added to images.

Alt-text may refer to the figure caption or surrounding text if that provides the information that the author wants readers to glean from the image. Decorative images can be marked decorative.

1 \* \* \* 1 \* \* \* 🕺 \* \* \* 1 \* \* \* 1 \* \* \* 1 \* \* \* 2 \* \* \* 1 \* \* \* 3 \* \* \* 1 \* \* \* 4 \* \* \* 1 \* \* \* 5 \* \* \* 1 \* \* \* 6 \* \* \* 1 \* \* \* 7 \* \* \* \*

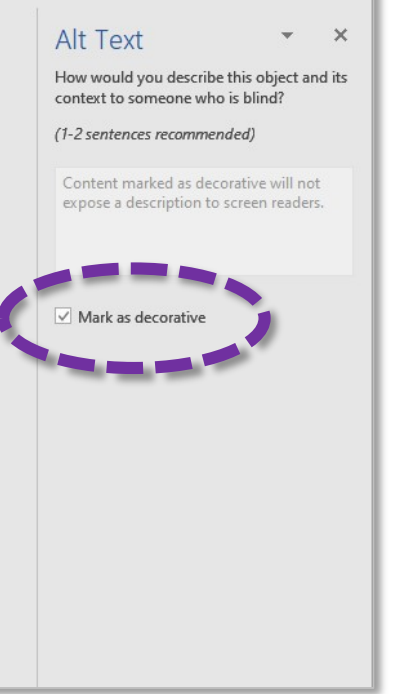

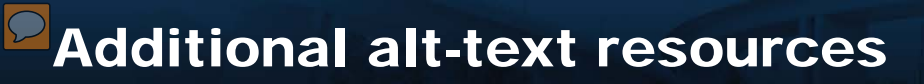

- DIAGRAM Center Image Description Guidelines
- Harvard: Write good Alt Text to describe images
- <u>Social Security Administration Guide: Alternate text for images</u> (4.3 MB PDF)
   Recommended: Section 2: Common Mistakes
- <u>UT Rio Grande Valley: A Guide to Alternative Text (574 KB PDF)</u>

#### High impact categories: Tables

#### **Content structure**

#### Visual cues; keyboard navigation

- Use heading styles to label the title, sections, and subsections.
- Use heading styles in proper nested order.
- Benefits: keyboard navigation; auto-generated Table of Contents; one-click re-styling throughout report, possible improved SEO..

#### Image alt-text

#### Hover info; screen readers/AI

- Add to all captioned and other non-decorative images, including equations.
- Mark background images as decorative/no alt-text.
- Benefits: read by screen readers and web crawlers, improved SEO, can be used as a QA/QC checkpoint before submittal.

#### Data tables

#### Visual cues; screen readers/Al

- Insert as a table, not images.
- Ensure each data cell has corresponding single header cell (avoid merged/split cells).
- Include data in each cell even if that is "0" or "N/A."
- Use the "repeat headers across pages" feature in Word.
- Benefits: Future data extraction?

#### Non-compliance easily flagged by automated checkers

These are compliance issues that are most likely to be flagged if they fail accessibility. They are most easily dealt with at the point of creation, prior to review for publication approval.

### Accessible options: Insert table using built-in tool

| File | Home Insert                                                                                  | Design Layout                                                                                                    | References I          | Mailings          | Review V                | iew Deve | loper Help                                                                                  | Script Lab              | acrobat Ç                        | ) Tell me                   | P₄ Share |
|------|----------------------------------------------------------------------------------------------|----------------------------------------------------------------------------------------------------|-----------------------|-------------------|-------------------------|----------|---------------------------------------------------------------------------------------------|-------------------------|----------------------------------|-----------------------------|----------|
| Page | Table<br>↓<br>↓<br>↓<br>↓<br>↓<br>↓<br>↓<br>↓<br>↓<br>↓<br>↓<br>↓<br>↓                       | <ul> <li>Gens</li> <li>Gens</li> <l< td=""><td>Chart</td><td>Add- O<br/>ins * V</td><td>Dnline Links<br/>Video *</td><td>Comments</td><td><ul> <li>Header *</li> <li>Footer *</li> <li>Page Numb</li> <li>Header &amp; Foo</li> </ul></td><td>er • Text<br/>Box • Text</td><td>× 🖉 × Ω<br/>× 🐻 Symbol<br/>× 🗖 τ ×</td><td>ols Embed<br/>Flash<br/>Flash</td><td></td></l<></ul>                                                                                               | Chart                 | Add- O<br>ins * V | Dnline Links<br>Video * | Comments | <ul> <li>Header *</li> <li>Footer *</li> <li>Page Numb</li> <li>Header &amp; Foo</li> </ul> | er • Text<br>Box • Text | × 🖉 × Ω<br>× 🐻 Symbol<br>× 🗖 τ × | ols Embed<br>Flash<br>Flash |          |
| 4    | Insert Table      Draw Table     Conyert Text to Tab     Ex_cel Spreadsheet     Quick Tables | Image: second second | • 1 • • • • • • • • • | 2 · · · I         | vedia                   | Comments | Header & Food                                                                               | ter Tex                 | t                                | Flash                       | ~        |
|      |                                                                                              |                                                                                                    |                       |                   |                         |          |                                                                                             |                         |                                  |                             |          |

### Define Header Row/First Column

|                                                                                      | A Document with Better Acc            | essibility.docx - Word          | -                                    | Table Tools Barnes-Sar                | nchez, Kevyn A 🛛 🗖 —        |          |
|--------------------------------------------------------------------------------------|---------------------------------------|---------------------------------|--------------------------------------|---------------------------------------|-----------------------------|----------|
| File Home Insert Design                                                              | Layout References Mailings            | Review View Developer           | Help Script Lab A(                   | CROBAT Design Layout Q                | Tell me what you want to do | P₄ Share |
| Header Row First Column     Totar Kow     Gaarkow     Banded Rows     Banded Columns |                                       |                                 | ↓<br>↓<br>↓<br>↓<br>↓<br>↓<br>↓<br>↓ | Border<br>Styles + 2 Pen Color + Pai  | rder<br>inter               |          |
| Table Style Options                                                                  |                                       | Table Styles                    |                                      | Borders                               | G.                          | ^        |
|                                                                                      |                                       |                                 |                                      |                                       |                             |          |
| L 1 + + + 1                                                                          | · · · · · · · · · · · · · · · · · · · | II                              | 4                                    | · III · 5 · · · · · · · · · 6 · · · · | El · · · 7 · · ·            |          |
| -                                                                                    | Table 2. An example of a table        | with no accessibility concerns. |                                      |                                       |                             |          |
| -<br>                                                                                | Test No.                              | Property 1                      | Property 2                           | Meets Criteria?                       |                             |          |
| -<br>-<br>-                                                                          | 1                                     | Result (1,1)                    | Result (1,2)                         | Yes                                   |                             |          |
| ب                                                                                    | 2                                     | Result (2,1)                    | Result (2,2)                         | Partial                               |                             |          |
|                                                                                      | 3                                     | Result (3,1)                    | Result (3,2)                         | Yes                                   |                             |          |
| -                                                                                    | 4                                     | Result (4,1)                    | Result (4,2)                         | Yes                                   |                             |          |
| r.                                                                                   | 5                                     | Result (5,1)                    | Result (5,2)                         | Partial                               |                             |          |
| -                                                                                    | 6                                     | Result (6,1)                    | N/A                                  | No                                    | -                           |          |
| -<br>-<br>-                                                                          | 7                                     | Result (7,1)                    | Result (7,2)                         | No                                    |                             |          |
|                                                                                      |                                       |                                 |                                      |                                       |                             |          |

# Simple table: Correct "machine view" in PDF backend

Data:

| Test No. | Property 1   | Property 2   | Meets Criteria? |
|----------|--------------|--------------|-----------------|
| 1        | Result (1,1) | Result (1,2) | Yes             |
| 2        | Result (2,1) | Result (2,2) | Partial         |
| 3        | Result (3,1) | Result (3,2) | Yes             |
| 4        | Result (4,1) | Result (4,2) | Yes             |
| 5        | Result (5,1) | Result (5,2) | Partial         |
| 6        | Result (6,1) | N/A          | No              |
| 7        | Result (7,1) | Result (7,2) | No              |

# Simple table: Correct "machine view" in PDF backend

Data:

| Test No. | Property 1   | Property 2   | Meets Criteria? |
|----------|--------------|--------------|-----------------|
| 1        | Result (1,1) | Result (1,2) | Yes             |
| 2        | Result (2,1) | Result (2,2) | Partial         |
| 3        | Result (3,1) | Result (3,2) | Yes             |
| 4        | Result (4.1) | Result (4,2) | Yes             |
| 5        | Result (5,1) | Result (5,2) | Partial         |
| 6        | Result (6,1) | N/A          | No              |
| 7        | Result (7,1) | Result (7,2) | No              |

# Inaccessible example: Image of a table

|                           | AI                                                                                                    | Document with Better Ac                         | cessibility.docx - Word                                                                                                    |                                                            | Picture Tools                                                                   | Barnes-Sanchez, Kevyn A 📧 — 🛛                                               | □ <i> </i> ⊀/ |
|---------------------------|----------------------------------------------------------------------------------------------------|-------------------------------------------------|----------------------------------------------------------------------------------------------------|------------------------------------------------------------|---------------------------------------------------------------------------------|-----------------------------------------------------------------------------|---------------|
| File Home Insert          | Design Layout I                                                                                                    | References Mailings                             | Review View De                                                                                                    | weloper Help Script                                        | Lab ACROB T Format                                                              | 🚽 Tell me what you want to do                                               | ♀ Share       |
| Paste<br>↓ Sormat Painter | mes New Ro $\checkmark$ 12 $\checkmark$ A <sup>*</sup><br>I <u>U</u> $\checkmark$ abe $\mathbf{x}_2$ $\mathbf{x}^2$ | A <sup>*</sup>   Aa •                           | ੶≞੶*≅੶ ≝≇ ≵<br>≡≡≡ ≇∙ &੶                                                                                                    | ↓ ¶ AaBbCcI Aa<br>1 Normal 1 N                             | BbCcI Aal AaBbt A<br>o Spac Heading 1 Heading 2 H                               | aBbC( AaBbCcD →<br>eading 3 Heading 4 → Find →<br>abc Replace<br>S Select → |               |
| Clipboard 🕞               | Font                                                                                                    | Fa                                              | Paragraph                                                                                                    | r <sub>51</sub>                                            | Styles                                                                          | G Editing                                                                   | ~             |
| 🗄 5×0 🖓 =                 |                                                                                                    |                                                 |                                                                                                    |                                                            |                                                                                 |                                                                             |               |
| L 1 + + + 1               |                                                                                                    | 1                                               | 2                                                                                                    | 3                                                          |                                                                                 | . 6                                                                         |               |
|                           |                                                                                                    |                                                 |                                                                                                    |                                                            |                                                                                 |                                                                             |               |
|                           | Table 1. A ta                                                                                                    | ıble that is an inserte                         | d image.                                                                                                    | Gaz                                                        |                                                                                 |                                                                             |               |
|                           | 9                                                                                                    |                                                 |                                                                                                    |                                                            |                                                                                 |                                                                             |               |
| -                         |                                                                                                    |                                                 | FATALITY RAT                                                                                                    | TE PER 100 MILLION AN                                      | UAL VMT - 2020 (1)                                                              |                                                                             | 1             |
| •                         |                                                                                                    |                                                 |                                                                                                    | FUNCTIONAL STSTEM                                          |                                                                                 |                                                                             |               |
| -                         | MMRCH 2022                                                                                                    |                                                 |                                                                                                    |                                                            |                                                                                 | TABLE 7-30                                                                  |               |
|                           |                                                                                                    | OTHER OT                                        | NER                                                                                                    |                                                            |                                                                                 |                                                                             |               |
|                           | STATE                                                                                                    | INTERSTATE PREEWAYS AND PRIM<br>EXPRESSWAYS ART | ICIPAL MINOR MAJOR MINOR<br>TERM. ARTERIAL COLLECTOR COLLECTOR                                                                                          | LOCAL TOTAL INTERSTATE I                                   | REEWAYS AND PRINCIPAL MINOR MAKOR<br>CORRESSWAYS ARTERIAL ARTERIAL COLLECTOR CO | MINOR LOCAL TOTAL TOTAL<br>ALECTOR                                          |               |
|                           | Alabama<br>Alaska<br>Arbona                                                                                         | 0.72<br>2.16<br>1.18 1.00                       | 2.25 3.05 3.73 1.27<br>0.40 3.84 2.87 0.83<br>2.48 3.03 4.81 2.86                                                                                       | 7 0.85 1.96 0.91<br>0 0.91 1.55 1.50<br>6 0.55 2.09 0.67   | 0.73 1.52 1.34 1.55<br>1.43 0.54 0.91<br>0.54 3.30 1.32 1.22                    | 3.07 0.32 1.02 1.36<br>0.00 0.19 0.82 1.21<br>0.42 0.21 1.22 1.60           |               |
| :                         | California<br>Colorado                                                                                              | 1.42 1.03<br>0.00 1.01<br>0.00 2.00             | 0.52 1.26 0.35 0.17<br>2.75 3.35 2.41 5.86<br>1.87 2.24 2.17 2.13                                                                                       | 5 3.76 1.26 0.62<br>6 2.76 2.12 0.56<br>3 1.40 1.57 0.69   | 0.47 0.54 0.22 0.00<br>0.62 1.67 1.54 1.01<br>0.50 2.00 1.28 1.06               | 0.00 2.26 0.60 1.60<br>40.72 1.59 1.06 1.29<br>0.00 0.74 1.15 1.20          |               |
| ~                         | Connecticut<br>Delavane<br>Dela: of Columbia                                                                        | 1.00 1.20                                       | 1.30 2.42 1.46 3.74<br>1.75 2.61 4.27 3.00                                                                                                    | 4 1.37 1.57 0.46<br>8 1.39 2.30 1.01<br>0.74               | 0.00 1.57 1.00 0.71<br>1.00 1.64 0.90 1.26<br>0.02 1.54 2.24 1.42               | 0.00 0.05 0.26 0.59<br>1.80 0.20 1.06 1.32<br>0.21 1.19 1.19                |               |
|                           | Forida<br>Georgia<br>Hawaii                                                                                         | 1.10 0.91<br>0.73                               | 2.65 2.27 1.67 2.64<br>2.00 2.90 3.27 3.45<br>2.69 0.42 0.00 0.00                                                                                       | H 3.17 2.10 0.82<br>E 2.63 2.23 0.72<br>E 0.00 0.81 0.54   | 0.54 2.25 1.01 1.15<br>1.48 1.80 1.58 1.15<br>0.24 2.10 3.44 0.00               | 0.66 0.46 1.31 1.60<br>4.50 0.60 1.17 1.40<br>0.00 0.00 1.54 0.57           |               |
|                           | daho<br>Binola<br>Indiana                                                                                           | 0.00 2.92<br>0.02 0.00<br>0.54 0.72             | 2.40 2.51 2.04 4.50<br>1.64 1.50 2.60 2.44<br>2.40 3.30 2.72 1.22                                                                                       | 0 0.00 1.67 0.31<br>H 2.31 1.52 0.61<br>D 1.62 1.64 0.46   | 0.67 0.65 0.90 0.84<br>0.20 1.56 1.60 1.64<br>0.24 1.57 1.22 0.76               | 0.00 0.40 0.84 1.22<br>1.21 0.75 1.14 1.27<br>0.70 0.29 0.78 1.17           |               |
|                           | bws<br>Kanaas<br>Kwitucky                                                                                           | 0.52 0.94 0.94 0.94                             | 1.10         1.00         1.97         2.31           2.00         2.37         2.72         0.00           2.70         2.72         3.15         2.00 | H 2.30 1.34 0.53<br>0 3.90 1.91 0.60<br>8 2.31 1.90 0.69   | 1.27 0.55 0.10<br>0.67 2.66 1.26 1.33<br>1.13 2.11 1.72 0.09                    | 1,724.54 1.22 0.02 1.13<br>1.01 1.54 1.50 1.55<br>2.55 1.46 1.52 1.66       |               |
| :                         | Veryand                                                                                                    | 0.64 0.00<br>0.45 0.00<br>0.22 0.46             | 2.47 3.07 3.03 1.60<br>1.25 1.77 1.57 2.51<br>0.90 1.19 1.22 1.00                                                                                       | 8 2.81 2.01 0.85<br>11 1.80 1.44 0.40<br>10 1.20 0.80 0.42 | 1.00 2.26 1.36 0.60<br>0.00 0.63 0.56 1.56<br>0.46 2.06 1.63 1.78               | 0.50 4.40 1.50 1.71<br>0.00 0.20 0.00 1.22<br>0.02 0.41 1.12 1.11           |               |
| m                         | Massachusetta<br>Michigan<br>Mirwanta                                                                               | 0.44 0.00<br>0.59 0.53<br>0.40 0.59             | 2.52 1.00 1.01 2.76<br>1.34 1.60 1.76 1.76<br>0.50 1.41 1.40 1.66                                                                                       | 8 0.80 1.04 0.42<br>9 4.74 1.50 0.57<br>4 1.15 1.06 0.28   | 0.26 0.97 0.94 0.73<br>0.60 1.62 1.16 1.11<br>0.27 0.77 0.66 1.25               | 0.30 0.01 0.60<br>2.16 1.32 1.10 1.35<br>0.25 0.27 0.53 0.79                |               |
|                           | Minalanippi<br>Minalauri<br>Minalauri                                                                               | 1.22<br>0.56 0.70                               | 2.32 3.54 3.48 16.54<br>2.50 3.00 2.83 3.86<br>2.50 2.54 4.10 4.45                                                                                      | H 0.20 2.21 0.87<br>6 0.79 1.52 0.80<br>7 2.61 2.26 0.45   | 1.15 1.82 1.45 1.76<br>0.73 3.05 1.79 1.00<br>0.94 0.17 4.64                    | 180.50 1.00 1.45 1.90<br>0.96 0.70 1.22 1.96<br>0.00 0.57 0.00 1.70         |               |
| ·                         | Nebranka<br>Nebranka<br>New da                                                                                      | 0.00 0.55                                       | 2.00 2.12 1.57 1.40<br>3.77 0.46 0.00 0.00                                                                                                    | 4 1.82 1.52 0.63<br>0 1.64 1.74 0.70<br>0 1.64 1.74 0.70   | 0.50 0.51 0.50 0.91<br>0.52 1.13 0.56 0.91<br>0.12 2.10 1.07 0.00               | 2.86 0.26 0.76 1.50<br>0.16 1.60 1.13 1.50                                  |               |
|                           | New Jersey                                                                                                    | 0.00 1.50                                       | 0.99 1.92 1.45 1.92                                                                                                    | 6 1.54 1.27 0.45                                           | 0.67 1.42 1.13 1.14                                                             | 0.67 0.23 0.62 0.66                                                         |               |

# Accessible example: Table as a sample figure

| A Document with Better Accessibility.docx - Word Picture Tools Barnes-Sanci                                                                                                    | :hez, Kevyn A 🖪 — 🗆 🗙                                                      |  |  |  |  |  |  |  |  |
|----------------------------------------------------------------------------------------------------|----------------------------------------------------------------------------|--|--|--|--|--|--|--|--|
| File Home Insert Design Layout References Mailings Review View Developer Help Script Lab ACROBAT Format 🖓 Tell me w                                                                                                    | what you want to do 🛛 🖓 Share                                              |  |  |  |  |  |  |  |  |
| Absolution       Times New Ro       Times New Ro       T | AoBbCcD → ⊕ Find →<br>ebc Replace<br>Heading 4 → ↓ Select →<br>S Editing ∧ |  |  |  |  |  |  |  |  |
| <b>⊟ 5 * 0</b> 5 + −                                                                                                    |                                                                            |  |  |  |  |  |  |  |  |
|                                                                                                    | Att Text                                                                   |  |  |  |  |  |  |  |  |
| obtained in multiple formats on the Highway Statistics Series website. Powered by Office Services                                                                                                    |                                                                            |  |  |  |  |  |  |  |  |

# Acceptable example: Table as a sample figure

|                    |            |                               | А                                                                                                    | Document wi                                                                                                    | th Better Acces                                              | sibility.docx                                                      | - Word                                      |                            |                                                                                                    | 0                                     | Barn                       | nes-Sanchez, I                                                                                 | Kevyn A 🛛 🖻                                                                                                    |                                                                                                    | /×                      |
|--------------------|------------|-------------------------------|----------------------------------------------------------------------------------------------------|----------------------------------------------------------------------------------------------------|--------------------------------------------------------------|--------------------------------------------------------------------|---------------------------------------------|----------------------------|----------------------------------------------------------------------------------------------------|---------------------------------------|----------------------------|------------------------------------------------------------------------------------------------|----------------------------------------------------------------------------------------------------|----------------------------------------------------------------------------------------------------|-------------------------|
| File Home          | lnsert     | Design                        | Layout                                                                                                    | References                                                                                                    | Mailings                                                     | Review                                                             | View                                        | Developer                  | Help                                                                                                    | Script Lab                            | ACROBAT                    | Format                                                                                         | 🛛 🖓 Tell me                                                                                                    | A 5                                                                                                    | Share                   |
| Paste<br>Clipboard | t Painter  | imes New Ro<br>3 I <u>U</u> + | ▼ 12 ▼<br>abc X <sub>2</sub> X <sup>2</sup><br>Font                                                                                                    | A a Aa<br>A - ª                                                                                                    | •   🍖 🗮 •                                                    | $= \equiv \equiv  $ Para                                           | -   <del>e</del> ≣ <b>∋</b> ≣<br>  ‡≣ -   ≧ | ∐   2↓   ¶<br>2 - ⊡ -<br>⊽ | AaBbCcI<br>¶Normal                                                                                                    | AaBbCcI<br>11 No Spac                 | AaE<br>Heading 1<br>Styles | AaBb(<br>Heading 2                                                                             | AaBbC(<br>Heading 3                                                                                                    | ♀ Find ▼ <sup>ab</sup> <sub>vac</sub> Replace ◊ Select ▼ Editing                                                                    | ~                       |
| S - ()             | An example | 1                             | 244<br>244<br>244<br>244<br>244<br>246<br>236<br>236<br>237<br>236<br>237<br>236<br>237<br>236<br>237<br>236<br>237<br>236<br>236<br>237<br>236<br>236<br>236<br>236<br>236<br>236<br>236<br>236<br>236<br>236 | 1.50 2.77<br>1.80 2.56<br>1.80 0.57<br>1.80 0.57<br>2.60 3.50<br>2.60 3.50<br>2.50 3.50<br>2.50 3.50 | 2.00<br>2.00<br>2.00<br>2.00<br>2.00<br>2.00<br>2.00<br>2.00 | 200<br>100<br>100<br>100<br>100<br>100<br>100<br>100<br>100<br>100 | · 4 ·                                       |                            | 5<br>120 1.20<br>120 1.20<br>120 1.20<br>120 1.20<br>120 1.20<br>120 0.20<br>121 0.20<br>122 0.20<br>122 0.20<br>120 0.20<br>120 0.20 | 1 1 1 1 1 1 1 1 1 1 1 1 1 1 1 1 1 1 1 | 6                          | А<br>1.3<br>1.5<br>0.62<br>0.62<br>1.5<br>0.7<br>0.7<br>0.7<br>0.7<br>0.7<br>0.7<br>0.7<br>0.7 | It Text<br>ow would you descripter<br>at the someone wards of the someone wards of the someone ward | ribe this object a<br>vho is blind?<br><i>mended)</i><br>y Rate per 100 M<br>1): functional<br>explained in the<br>scription for me | ×<br>and its<br>fillion |

#### Accessible options: Paste from Excel

|                                                                                                 | A Document with Better          | Accessibility.docx - Word             | 0                              | Table Tools Barnes-Sanchez, Kevyn A 📼 |                        |         |  |  |  |
|-------------------------------------------------------------------------------------------------|---------------------------------|---------------------------------------|--------------------------------|---------------------------------------|------------------------|---------|--|--|--|
| File Home Insert D                                                                              | Design Layout References Mailin | gs Review View Developer              | Help Script Lab ACRO           | BAT Design Layout Q Tell r            | ne what you want to do | A Share |  |  |  |
| Header Row     First Column       Total Row     Last Column       Banded Rows     Banded Column |                                 |                                       | Shading Bor                    | rder<br>les ~ Pen Color ~ ~ Painter   |                        |         |  |  |  |
| Table Style Options                                                                             |                                 | Table Styles                          |                                | Borders 5                             |                        | ^       |  |  |  |
| 🗄 ५ ४ % ⇒                                                                                       |                                 |                                       |                                |                                       |                        |         |  |  |  |
| L 1 + + + 1                                                                                     |                                 | · · · <b>2</b> · · · <b>1</b> · · · 1 |                                | 5 6 .                                 | 7                      |         |  |  |  |
|                                                                                                 |                                 |                                       |                                |                                       |                        |         |  |  |  |
|                                                                                                 | Table 4. Fatality Rate Per 10   | 0 Million Annual VMT-2020 Fu          | actional System (Source: Table | FI-30, Highway Statistics 2020)       |                        |         |  |  |  |
|                                                                                                 |                                 |                                       |                                |                                       |                        |         |  |  |  |
|                                                                                                 | SIAIE                           | 1 86                                  | 1 03                           | 1 38                                  |                        |         |  |  |  |
|                                                                                                 | Alaska                          | 1.50                                  | 0.92                           | 1.30                                  |                        |         |  |  |  |
|                                                                                                 | Arizona                         | 2.09                                  | 1.23                           | 1.60                                  |                        |         |  |  |  |
|                                                                                                 | Arkansas                        | 1.05                                  | 0.66                           | 1.88                                  |                        |         |  |  |  |
|                                                                                                 | California                      | 2.12                                  | 1.00                           | 1.00                                  |                        |         |  |  |  |
|                                                                                                 | Colorado                        | 1.57                                  | 1.09                           | 1.20                                  |                        |         |  |  |  |
|                                                                                                 | Connecticut                     | 1.57                                  | 0.02                           | 0.00                                  |                        |         |  |  |  |
|                                                                                                 | Delawara                        | 1.57                                  | 1.00                           | 1.20                                  |                        |         |  |  |  |
|                                                                                                 | Delawale<br>Diat of Columbia    | 2.33                                  | 1.09                           | 1.39                                  |                        |         |  |  |  |
|                                                                                                 | Dist. of Columbia               | - 2.10                                | 1.19                           | 1.19                                  |                        |         |  |  |  |
|                                                                                                 | Fiorida                         | 2.10                                  | 1.31                           | 1.00                                  |                        |         |  |  |  |
|                                                                                                 | Georgia                         | 2.23                                  | 1.17                           | 1.43                                  |                        |         |  |  |  |
|                                                                                                 | Hawaii                          | 0.61                                  | 1.04                           | 0.97                                  |                        |         |  |  |  |
|                                                                                                 | Idaho                           | 1.67                                  | 0.64                           | 1.23                                  |                        |         |  |  |  |
|                                                                                                 | Illinois                        | 1.52                                  | 1 14                           | 1 27                                  |                        |         |  |  |  |

### Defining the header cells

|                              | A Document with Better A   | ccessibility.docx - Word     |                                               | Table Tools Barr s-                        | Sanchez, Kevyn A   🖬 —      |        |
|------------------------------|----------------------------|------------------------------|-----------------------------------------------|--------------------------------------------|-----------------------------|--------|
| File Home Insert Design      | Layout References Mailings | Review View Develope         | r Help Script Lab AC                          | CROUAT Design Layout 🖓                     | Tell me what you want to do | ∕Q Sha |
| Header Row 🗹 First Column 🛛  |                            |                              |                                               |                                            |                             |        |
| Tabil Doverne Labort Coloma  |                            |                              | Shading                                       | Border                                     | rder .                      |        |
| Banded Rows 🗌 Banded Columns |                            |                              |                                               | Styles * Pen Color * Pai                   | inter                       |        |
| Table Style Options          |                            | Table Styles                 |                                               | Borders                                    | F2                          |        |
| <b>ち</b> * び 🦬 👳             |                            |                              |                                               |                                            |                             |        |
| 1                            |                            | · · · 2 · · · · · · · · · ·  |                                               | 1 5 6                                      | 7                           |        |
|                              |                            |                              |                                               |                                            |                             |        |
|                              |                            |                              |                                               |                                            |                             |        |
|                              |                            |                              |                                               |                                            |                             |        |
| -                            |                            | Million Annual VMT-2020, Fur | uc <u>tiona</u> l <u>Svstem (Source: T</u> ab | <u>le FI-30. Highway Statistics 2020).</u> |                             |        |
|                              | OT A TE                    |                              |                                               | TOTAL                                      |                             |        |
|                              | STATE<br>Atia              | RURAL IUTAL                  |                                               |                                            |                             |        |
|                              | Alaska                     | 1.53                         | 0.92                                          | 1.21                                       |                             |        |
|                              | Arizona                    | 2.09                         | 1.23                                          | 1.60                                       |                             |        |
|                              | Arkansas                   | 1.26                         | 0.66                                          | 1.88                                       |                             |        |
|                              | California                 | 2 12                         | 1 09                                          | 1 28                                       |                             |        |
|                              | Colorado                   | 1.57                         | 1.55                                          | 1.28                                       |                             |        |
|                              | Connecticut                | 1.57                         | 0.02                                          | 0.00                                       |                             |        |
|                              | Delewere                   | 1.57                         | 1.00                                          | 1.20                                       |                             |        |
|                              | Delaware                   | 2.33                         | 1.09                                          | 1.39                                       |                             |        |
|                              |                            | -                            | 1.19                                          | 1.19                                       |                             |        |
|                              | Florida                    | 2.10                         | 1.31                                          | 1.60                                       |                             |        |
|                              |                            |                              |                                               |                                            |                             |        |
|                              | Georgia                    | 2.23                         | 1.17                                          | 1.43                                       |                             |        |
|                              | Georgia<br>Hawaii          | 2.23<br>0.61                 | 1.17<br>1.04                                  | 1.43<br>0.97                               |                             |        |

# Pasting a table from Excel

|            |           |             |                |             | A Document | with Better Ac | cessibility.do | x - Word |           |            |                    |              | Table Tools       | Banes-Sanche | 2z, Kevyn A 🖪 ·        | - 🗆 🗡     |
|------------|-----------|-------------|----------------|-------------|------------|----------------|----------------|----------|-----------|------------|--------------------|--------------|-------------------|--------------|------------------------|-----------|
| File       | Home      | Insert      | Design         | Layout      | References | Mailings       | Review         | View     | Developer | Help Scrip | tLab AR            | OBAT         | Design Layou      | t 🖓 Tell m   | ne what you want to do | , ♀ Share |
| ✓ Head     | der Row   | ✓ First Col | umn            | Plain Table | 5          |                |                |          |           | -          |                    | _            |                   |              |                        |           |
| Total Rand | Row       | Last Colu   | umn<br>Columns |             |            | <br>           |                |          |           |            | Shading            | le           | ½ pt ── ↓         | ers Border   |                        |           |
| U Dano     | Table Sty | le Options  | columns        |             |            |                |                | = ====   | =====     | = = = = =  | - S                | tyles ⊤ ĭ    | Borders           | • Painter    |                        | ~         |
| <b>.</b> 5 | - 5 9     |             |                | Grid Tables |            |                |                |          |           |            |                    |              |                   |              |                        |           |
| L          |           | 1 · ·       |                |             |            |                |                |          |           |            | \$ · · · I         | <u>∧</u> ≞ , | . 5               | · 6 · #      | 7                      |           |
|            |           |             |                |             |            |                |                |          |           |            |                    |              |                   |              |                        |           |
|            |           |             |                |             |            |                |                |          |           |            | narce: <u>Tabl</u> | le FI-3      | 0, Highway Statis | tics 2020).  |                        |           |
|            |           |             |                |             |            |                |                |          |           |            | OTAL               |              | TOTAL             |              |                        |           |
|            |           |             |                |             |            |                |                |          |           |            | ·                  |              | 1.38              |              |                        |           |
| 1          |           |             |                |             |            |                |                |          |           |            | !                  |              | 1.21              |              |                        |           |
| -1         |           |             |                |             |            |                |                |          |           |            |                    |              | 1.60              |              |                        |           |
| •          |           |             |                |             |            |                |                |          |           |            |                    |              | 1.88              |              |                        |           |
| -          |           |             |                |             |            |                |                |          |           |            |                    |              | 1.28              |              |                        |           |
| •          |           |             |                |             |            |                |                |          |           |            |                    |              | 1.28              |              |                        |           |
| 2          |           |             |                |             |            |                |                |          |           |            | -                  |              | 0.99              |              |                        |           |
|            |           |             |                |             |            | <br>           |                |          |           |            | l                  |              | 1.39              |              |                        |           |
| •          |           |             |                | List Tables |            |                |                |          |           |            | -                  |              | 1.19              |              |                        |           |
| ·          |           |             |                | =====       |            | =====          |                |          |           | =====      |                    |              | 1.60              |              |                        |           |
| •          |           |             |                |             |            |                |                |          |           |            |                    |              | 1.43              |              |                        |           |
| •          |           |             |                |             |            |                |                |          |           |            |                    |              | 0.97              |              |                        |           |
| -          |           |             |                |             |            |                |                |          |           |            |                    | _            | 4 00              |              |                        |           |

# Inaccessible table: Headers not repeated

| I # |                | II · · · 2 · · · I · · · Ⅲ |      | × · · · · · · · · · · · · · · · · · · · | 7 . |
|-----|----------------|----------------------------|------|-----------------------------------------|-----|
|     |                |                            |      |                                         |     |
|     | North Carolina | 2.22                       | 1.03 | 1.45                                    |     |
|     | North Dakota   | 1.29                       | 0.83 | 1.14                                    |     |
|     | Ohio           | 1.51                       | 1.01 | 1.19                                    |     |
|     | Oklahoma       | 1.87                       | 1.24 | 1.55                                    |     |

| Oregon         | 2.30 | 1.12 | 1.57 |
|----------------|------|------|------|
| Pennsylvania   | 1.60 | 1.10 | 1.28 |
| Rhode Island   | 1.55 | 0.90 | 0.98 |
| South Carolina | 3.21 | 0.95 | 1.97 |
| South Dakota   | 1.59 | 1.10 | 1.45 |
| Tennessee      | 2.06 | 1.37 | 1.59 |
| Texas          | 2.10 | 1.25 | 1.49 |
| Utah           | 1.26 | 0.77 | 0.91 |
|                |      |      |      |

# Inaccessible table: Manually split across pages

| - 1 - C - § | 1              | 2    | 4    | <u> </u> · · 5 · · · <sub>1</sub> · · · 6 · <u> </u> | 7 |
|-------------|----------------|------|------|------------------------------------------------------|---|
|             | New York       | 1.51 | 0.94 | 1.02                                                 |   |
|             | North Carolina | 2.22 | 1.03 | 1.45                                                 |   |
|             | North Dakota   | 1.29 | 0.83 | 1.14                                                 |   |
|             | Ohio           | 1.51 | 1.01 | 1.19                                                 |   |
|             | Oklahoma       | 1.87 | 1.24 | 1.55                                                 |   |

| ÷ | Table 4 CONTINUED. Fatality<br><u>Statistics 2020</u> ). | Rate Per 100 Million Annual V | MT-2020, Functional System (2 | Source: <u>Table FI-30, Highway</u> |
|---|----------------------------------------------------------|-------------------------------|-------------------------------|-------------------------------------|
|   | STATE                                                    | RURAL TOTAL                   | URBAN TOTAL                   | TOTAL                               |
|   | Oregon                                                   | 2.30                          | 1.12                          | 1.57                                |
|   | Pennsylvania                                             | 1.60                          | 1.10                          | 1.28                                |
|   | Rhode Island                                             | 1.55                          | 0.90                          | 0.98                                |
|   | South Carolina                                           | 3.21                          | 0.95                          | 1.97                                |
|   | South Dakota                                             | 1.59                          | 1.10                          | 1.45                                |
|   | Tennessee                                                | 2.06                          | 1.37                          | 1.59                                |
|   | -                                                        | 2.10                          | 1.05                          | 1.40                                |

#### Inaccessible table: Manually split across pages, pt.2

|     | 1 |                                                                                                    |                                                              |              |                                                                         |                   | H                                                                                                    |                   |   |   |
|-----|---|----------------------------------------------------------------------------------------------------|--------------------------------------------------------------|--------------|-------------------------------------------------------------------------|-------------------|----------------------------------------------------------------------------------------------------|-------------------|---|---|
|     |   | North Dakota                                                                                           | 1.29                                                         | 0.83         |                                                                         | 1.14              |                                                                                                    |                   |   | 1 |
|     |   | Ohio                                                                                                   | 1.51                                                         | 1.01         |                                                                         | 1.19              |                                                                                                    |                   |   |   |
|     |   |                                                                                                    |                                                              |              |                                                                         |                   |                                                                                                    |                   |   |   |
|     |   |                                                                                                    |                                                              |              |                                                                         |                   |                                                                                                    |                   |   |   |
|     |   |                                                                                                    |                                                              |              |                                                                         |                   |                                                                                                    |                   |   |   |
|     |   |                                                                                                    |                                                              |              |                                                                         |                   |                                                                                                    |                   |   |   |
|     |   |                                                                                                    |                                                              |              |                                                                         |                   |                                                                                                    |                   |   | 1 |
|     |   |                                                                                                    |                                                              |              |                                                                         |                   |                                                                                                    |                   |   |   |
|     |   |                                                                                                    |                                                              |              |                                                                         |                   |                                                                                                    |                   |   | Γ |
|     |   |                                                                                                    |                                                              |              |                                                                         |                   |                                                                                                    |                   |   |   |
|     |   | Oklahoma                                                                                               | 1.87                                                         | 1.24         |                                                                         | 1.55              |                                                                                                    |                   |   |   |
|     |   | Table 4 CONTINUED. F                                                                                   | atality Rate Per 100 Mill                                    | on Annual VI | MT-2020. Fur                                                            | uctional System ( | Source: Tab                                                                                                   | le FI-30. Hizhwav |   |   |
|     |   | Statistics 2020).                                                                                      | -                                                            |              |                                                                         |                   |                                                                                                    |                   | 7 |   |
|     |   | STATE                                                                                                  |                                                              |              |                                                                         |                   |                                                                                                    |                   |   |   |
|     |   | STATE                                                                                                  | RURAL TO                                                     | TAL          | URBAN '                                                                 | TOTAL             | TOTA                                                                                                    | L                 |   |   |
|     | l | Oregon                                                                                                 | 2 30                                                         | TAL          | URBAN                                                                   | TOTAL             | <b>TOTA</b>                                                                                                   | L                 |   |   |
|     |   | Oregon                                                                                                 | 2.30                                                         | TAL          | URBAN 1.12                                                              | TOTAL             | <b>TOTA</b><br>1.57                                                                                           | <u>L</u>          |   |   |
|     |   | Oregon<br>Pennsylvania                                                                                 | 2.30                                                         | TAL          | URBAN 1.12                                                              | TOTAL             | <b>TOTA</b><br>1.57<br>1.28                                                                                   | L                 |   |   |
| ••• |   | Oregon<br>Pennsylvania<br>Rhode Island                                                                 | 2.30                                                         | TAL          | URBAN 1.12<br>1.10<br>0.90                                              | TOTAL             | <b>TOTA</b><br>1.57<br>1.28                                                                                   | L                 |   |   |
| ••• |   | Oregon<br>Pennsylvania<br>Rhode Island                                                                 | 2.30<br>1.60<br>1.55                                         | TAL          | URBAN 1<br>1.12<br>1.10<br>0.90                                         | TOTAL             | TOTA       1.57       1.28       0.98                                                                         | L                 |   |   |
| ••• |   | Oregon<br>Pennsylvania<br>Rhode Island<br>South Carolina                                               | 2.30<br>1.60<br>1.55<br>3.21                                 | TAL          | URBAN 1<br>1.12<br>1.10<br>0.90<br>0.95                                 | TOTAL             | TOTA       1.57       1.28       0.98       1.97                                                              | L                 |   |   |
| ••• |   | Oregon<br>Pennsylvania<br>Rhode Island<br>South Carolina                                               | 2.30<br>1.60<br>1.55<br>3.21                                 | TAL          | URBAN 1<br>1.12<br>1.10<br>0.90<br>0.95                                 | TOTAL             | TOTA           1.57           1.28           0.98           1.97           1.45                               | L                 |   |   |
| •   |   | Oregon<br>Pennsylvania<br>Rhode Island<br>South Carolina<br>South Dakota                               | 2.30<br>1.60<br>1.55<br>3.21<br>1.59                         | TAL          | URBAN 1<br>1.12<br>1.10<br>0.90<br>0.95<br>1.10                         | TOTAL             | TOTA           1.57           1.28           0.98           1.97           1.45                               | L                 |   |   |
| •   |   | Oregon<br>Pennsylvania<br>Rhode Island<br>South Carolina<br>South Dakota<br>Tennessee                  | 2.30<br>1.60<br>1.55<br>3.21<br>1.59<br>2.06                 | TAL          | URBAN 1<br>1.12<br>1.10<br>0.90<br>0.95<br>1.10<br>1.37                 | TOTAL             | TOTA           1.57           1.28           0.98           1.97           1.45           1.59                | L                 |   |   |
|     |   | Oregon<br>Pennsylvania<br>Rhode Island<br>South Carolina<br>South Dakota<br>Tennessee<br>Texas         | 2.30<br>1.60<br>1.55<br>3.21<br>1.59<br>2.06<br>2.10         | TAL          | URBAN 1<br>1.12<br>1.10<br>0.90<br>0.95<br>1.10<br>1.37<br>1.25         | TOTAL             | TOTA           1.57           1.28           0.98           1.97           1.45           1.59           1.49 | L                 |   |   |
|     |   | Oregon<br>Pennsylvania<br>Rhode Island<br>South Carolina<br>South Dakota<br>Tennessee<br>Texas         | 2.30<br>1.60<br>1.55<br>3.21<br>1.59<br>2.06<br>2.10         | TAL          | URBAN 1<br>1.12<br>1.10<br>0.90<br>0.95<br>1.10<br>1.37<br>1.25         | TOTAL             | TOTA           1.57           1.28           0.98           1.97           1.45           1.59           1.49 | L                 |   |   |
|     |   | Oregon<br>Pennsylvania<br>Rhode Island<br>South Carolina<br>South Dakota<br>Tennessee<br>Texas<br>Utah | 2.30<br>1.60<br>1.55<br>3.21<br>1.59<br>2.06<br>2.10<br>1.26 | TAL          | URBAN 1<br>1.12<br>1.10<br>0.90<br>0.95<br>1.10<br>1.37<br>1.25<br>0.77 | TOTAL             | TOTA         1.57         1.28         0.98         1.97         1.45         1.59         1.49         0.91  | L                 |   |   |

# Fix for tables spanning multiple pages

|                         | A Document with Better Ac                                  | cessibility(1).docx - Word                            | ~                                    | Table Tools Barnes-Sa            | nez, Kevyn A 🗉 — 🗆 📈                                                                                 |
|-------------------------|------------------------------------------------------------|-------------------------------------------------------|--------------------------------------|----------------------------------|----------------------------------------------------------------------------------------------------|
| File Home Insert Design | Layout References Mailing                                  | s Review View Develope                                | r Help Script Lab AC                 | BAT Design Layout Q              | , me what you want to do $>\!\!\!\!\!\!\!\!\!\!\!\!\!\!\!\!\!\!\!\!\!\!\!\!\!\!\!\!\!\!\!\!\!\!\!\!$ |
| Arial                   | • 10 • A A A                                               | - <u> </u> - '⊊ -   <del>-</del> = =   <u>4</u> ↓   ¶ | AaBhCcI AaBhCcI A                    | and An Bh( AnB' A                | BhCcD_AaBbCcIP Find *                                                                                |
| Paste Scorpy            | abc x <sub>2</sub> x <sup>2</sup> A - <sup>a</sup> / - A - | = = =  = -   2                                        | TNormal TNo Spac Head                | ding 1 Heading 2 Heading 3 He    | eading 4 Heading 5 = Select x                                                                        |
| Clipboard 5             | Font 5                                                     | Paragraph                                             |                                      | Styles                           | Editing A                                                                                            |
| 🗄 5 · 0 🦻 ÷             |                                                            |                                                       |                                      |                                  |                                                                                                    |
| L 1 + + + + + +         | ■ <mark>2 · · · · · · · 1 · · · △</mark> ■                 | II · · · 2 · · · · · · · . I · · · · . I              | II. • • 1 • • • 4 • • • 1 II         | II···5····6·II                   | E + 1 + + + 7 + + + +                                                                                |
| ت                       |                                                            |                                                       |                                      |                                  |                                                                                                    |
|                         | Table 4. Fatality Rate Per 100 .                           | Million Annual VMT-2020, Fun                          | ctional System (Source: <u>Table</u> | FI-30, Highway Statistics 2020). |                                                                                                    |
|                         | STATE                                                      | RURAL TOTAL                                           | URBAN TOTAL                          | TOTAL                            |                                                                                                    |
|                         | Alabama                                                    | 1.86                                                  | 1.03                                 | 1.38                             |                                                                                                    |
|                         | Alaska                                                     | 1.53                                                  | 0.92                                 | 1.21                             |                                                                                                    |
|                         | Arizona                                                    | 2.09                                                  | 1.23                                 | 1.60                             |                                                                                                    |
|                         | Arkansas                                                   | 1.26                                                  | 0.66                                 | 1.88                             |                                                                                                    |
|                         | California                                                 | 2.12                                                  | 1.09                                 | 1.28                             |                                                                                                    |
|                         | Colorado                                                   | 1.57                                                  | 1.15                                 | 1.28                             |                                                                                                    |
| 00                      | Connecticut                                                | 1.57                                                  | 0.92                                 | 0.99                             |                                                                                                    |
| •                       | Delaware                                                   | 2.33                                                  | 1.09                                 | 1.39                             |                                                                                                    |
| -                       | Dist. of Columbia                                          | -                                                     | 1.19                                 | 1.19                             |                                                                                                    |
|                         | Florida                                                    | 2.10                                                  | 1.31                                 | 1.60                             |                                                                                                    |
|                         |                                                            |                                                       |                                      |                                  |                                                                                                    |
|                         |                                                            |                                                       |                                      |                                  |                                                                                                    |
| -                       |                                                            |                                                       |                                      |                                  |                                                                                                    |
|                         |                                                            |                                                       |                                      |                                  |                                                                                                    |
|                         |                                                            |                                                       |                                      |                                  |                                                                                                    |
|                         |                                                            |                                                       |                                      |                                  |                                                                                                    |
|                         |                                                            |                                                       |                                      |                                  |                                                                                                    |
|                         |                                                            |                                                       |                                      |                                  |                                                                                                    |
|                         |                                                            |                                                       |                                      |                                  |                                                                                                    |
|                         |                                                            |                                                       |                                      |                                  |                                                                                                    |
|                         | Georgia                                                    | 2.23                                                  | 1.17                                 | 1.43                             |                                                                                                    |
|                         | Hawaii                                                     | 0.61                                                  | 1.04                                 | 0.97                             |                                                                                                    |
|                         | Idaho                                                      | 1.67                                                  | 0.64                                 | 1.23                             |                                                                                                    |
| Page 6 of 9 944 words   |                                                            |                                                       |                                      | 88                               | ■ ■ + 130%                                                                                           |

#### Table tools: Layout ribbon

|                                                   |                              |        |                                               | ent with Better             | Accessibility(1).do | ocx - Word   |                                          | ¢                       |                        | Table Tools Barn             | -Sanchez, Kevyn A                                                                                                    | <b>m</b> –                                          |         |
|---------------------------------------------------|------------------------------|--------|-----------------------------------------------|-----------------------------|---------------------|--------------|------------------------------------------|-------------------------|------------------------|------------------------------|----------------------------------------------------------------------------------------------------|-----------------------------------------------------|---------|
| File Home                                         | Insert Des                   | ign La | ayout Refere                                  | ences Mail                  | ings Review         | View Dev     | reloper Help                             | Script Lab              | АСТОВАТ                | Design Layout                | ell me what you                                                                                                    | want to do                                          | A Share |
| Select -<br>View Gridlines<br>Properties<br>Table | Draw Eraser<br>Table<br>Draw | Delete | Insert Insert<br>Above Below<br>Rows & Column | Insert Insert<br>Left Right | Merge Cells         | AutoFit      | Height: 0.21"<br>Width: 1.58"<br>Cell Si | Distribut     Distribut | ute ows<br>ute Columns | E E E Direction<br>Alignment | $\begin{array}{c} & A \\ C_{e_1} \\ M_{e_1} \\ M_{e_2} \\ m_{e_3} \\ m_{e_3} \\ m_{$ | Repeat Header<br>Convert to Text<br>Formula<br>Data | Rows    |
| 8 5 · 0 9                                         | ÷                            |        |                                               |                             |                     |              |                                          |                         |                        |                              | • ·                                                                                                    |                                                     |         |
| L                                                 | 1 + + + + + +                | · .#   |                                               | 1                           | _≡ • • • 2 •        |              |                                          | • • 4 • • •             | - 1 <b>- 1</b>         | 5                            | 6 • 🗄 • 1 • • •                                                                                                    | 7 · · ·                                             |         |
|                                                   |                              | Ta     | ble 4. Fatality                               | v Rate Per 10               | 0 Million Annu      | al VMT-2020, | , Functional Sys                         | tem (Source: <u>T</u>   | able FI-30, .          | Highway Statistics           | <u>2020</u> ).                                                                                                    |                                                     |         |
| -                                                 |                              | s      | STATE                                         |                             | RUR                 | AL TOTAL     | URE                                      | BAN TOTAL               | -                      | TOTAL                        |                                                                                                    |                                                     |         |
|                                                   |                              | A      | Alabama                                       |                             |                     | 1.86         |                                          | 1.03                    |                        | 1.38                         |                                                                                                    |                                                     |         |
| •                                                 |                              | Α      | laska                                         |                             |                     | 1.53         |                                          | 0.92                    |                        | 1.21                         |                                                                                                    |                                                     |         |
| •                                                 |                              | A      | Arizona                                       |                             |                     | 2.09         |                                          | 1.23                    |                        | 1.60                         |                                                                                                    |                                                     |         |
|                                                   |                              | A      | Arkansas                                      |                             |                     | 1.26         |                                          | 0.66                    |                        | 1.88                         |                                                                                                    |                                                     |         |
|                                                   |                              | C      | California                                    |                             |                     | 2.12         |                                          | 1.09                    |                        | 1.28                         |                                                                                                    |                                                     |         |
|                                                   |                              | 0      | Colorado                                      | .4                          |                     | 1.57         |                                          | 1.15                    |                        | 1.28                         |                                                                                                    |                                                     |         |
| 00                                                |                              | 0      | Connecticu                                    | it                          |                     | 1.57         |                                          | 0.92                    |                        | 0.99                         |                                                                                                    |                                                     |         |
|                                                   |                              |        | Delaware                                      | umbia                       |                     | 2.33         |                                          | 1.09                    |                        | 1.39                         |                                                                                                    |                                                     |         |
| -                                                 |                              | E      | lorida                                        | umbia                       |                     | 2 10         |                                          | 1.13                    |                        | 1.19                         |                                                                                                    |                                                     |         |
| -                                                 |                              |        | lonidu                                        |                             |                     | 2.10         |                                          | 1.01                    |                        | 1.00                         |                                                                                                    |                                                     |         |
|                                                   |                              |        |                                               |                             |                     |              |                                          |                         |                        |                              |                                                                                                    |                                                     |         |
|                                                   |                              |        |                                               |                             |                     |              |                                          |                         |                        |                              |                                                                                                    |                                                     |         |
|                                                   |                              |        |                                               |                             |                     |              |                                          |                         |                        |                              |                                                                                                    |                                                     |         |
|                                                   |                              |        |                                               |                             |                     |              |                                          |                         |                        |                              |                                                                                                    |                                                     |         |
|                                                   |                              |        |                                               |                             |                     |              |                                          |                         |                        |                              |                                                                                                    |                                                     |         |
|                                                   |                              |        |                                               |                             |                     |              |                                          |                         |                        |                              |                                                                                                    |                                                     |         |
|                                                   |                              |        |                                               |                             |                     |              |                                          |                         |                        |                              |                                                                                                    |                                                     |         |
|                                                   |                              |        |                                               |                             |                     |              |                                          |                         |                        |                              |                                                                                                    |                                                     |         |
|                                                   |                              |        |                                               |                             |                     |              |                                          |                         |                        |                              |                                                                                                    |                                                     |         |
|                                                   |                              | G      | Georgia                                       |                             |                     | 2.23         |                                          | 1.17                    |                        | 1.43                         |                                                                                                    |                                                     |         |
|                                                   |                              | н      | lawaii                                        |                             |                     | 0.61         |                                          | 1.04                    |                        | 0.97                         |                                                                                                    |                                                     |         |
|                                                   |                              | le     | daho                                          |                             |                     | 1.67         |                                          | 0.64                    |                        | 1.23                         |                                                                                                    |                                                     |         |

#### Accessible table: Repeated header rows

|                                                                                                    | A Document with Better Ac                                                                                     | ccessibility(1).docx - Word                        |                                                      | Table Tools Barnes-Sanc         | hez, Kevyn A 配 — 🗆 🗙                                                                                                    |
|----------------------------------------------------------------------------------------------------|----------------------------------------------------------------------------------------------------|----------------------------------------------------|------------------------------------------------------|---------------------------------|----------------------------------------------------------------------------------------------------|
| File Home Insert Design                                                                                                    | n Layout References Mailing                                                                                   | s Review View Develope                             | r Help Script Lab ACRO                               | BAT Design Layout 🖓 T           | ell me what do want to do                                                                                                    |
| Select View Gridlines Properties Table Draw Faser D Table Draw Faser D Table Draw Faser D Table Draw Faser D Table D Table D | Next Insert Insert Insert Insert Insert Insert Insert Insert Insert Insert Insert Insert Right Rows & Columns | Merge Cells<br>Split Cells<br>Split Table<br>Merge | ht: 0.21"<br>Distribute Rov<br>h: 1.58"<br>Cell Size | vs                              | $ \begin{array}{c} A \\ Z \\ \text{ort} \\ ns \end{array} \end{array} \xrightarrow{\text{ for Repeat Header Rows}} \\ \begin{array}{c} G \\ G \\ G \\ T \\ T \\ T \\ T \\ T \\ T \\ T \\$ |
| ∃ 5 • 0 5 ÷                                                                                                    |                                                                                                    |                                                    |                                                      |                                 |                                                                                                    |
| 1 + + + + + +                                                                                                    |                                                                                                    | 2                                                  |                                                      | 5 6                             | ž. –                                                                                                    |
|                                                                                                    | U                                                                                                    |                                                    |                                                      |                                 |                                                                                                    |
|                                                                                                    | Table 4. Fatality Rate Per 100 .                                                                              | Million Annual VMT-2020, Fun                       | ctional System (Source: <u>Table</u>                 | FI-30, Highway Statistics 2020) |                                                                                                    |
|                                                                                                    | STATE                                                                                                    | RURAL TOTAL                                        | URBAN TOTAL                                          | TOTAL                           |                                                                                                    |
|                                                                                                    | Alabama                                                                                                    | 1.86                                               | 1.03                                                 | 1.38                            |                                                                                                    |
|                                                                                                    | Alaska                                                                                                    | 1.53                                               | 0.92                                                 | 1.21                            |                                                                                                    |
|                                                                                                    | Arizona                                                                                                    | 2.09                                               | 1.23                                                 | 1.60                            |                                                                                                    |
|                                                                                                    | Arkansas                                                                                                    | 1.26                                               | 0.66                                                 | 1.88                            |                                                                                                    |
|                                                                                                    | California                                                                                                    | 2.12                                               | 1.09                                                 | 1.28                            |                                                                                                    |
|                                                                                                    | Colorado                                                                                                    | 1.57                                               | 1.15                                                 | 1.28                            |                                                                                                    |
|                                                                                                    | Connecticut                                                                                                   | 1.57                                               | 0.92                                                 | 0.99                            |                                                                                                    |
|                                                                                                    | Delaware                                                                                                    | 2.33                                               | 1.09                                                 | 1.39                            |                                                                                                    |
|                                                                                                    | Dist. of Columbia                                                                                             | -                                                  | 1.19                                                 | 1.19                            |                                                                                                    |
|                                                                                                    | Florida                                                                                                    | 2.10                                               | 1.31                                                 | 1.60                            |                                                                                                    |
|                                                                                                    |                                                                                                    |                                                    |                                                      |                                 |                                                                                                    |
|                                                                                                    | STATE                                                                                                    | RURAL TOTAL                                        | URBAN TOTAL                                          | τοται                           |                                                                                                    |
|                                                                                                    | Georgia                                                                                                    | 2.23                                               | 1.17                                                 | 1.43                            |                                                                                                    |
|                                                                                                    | Hawaii                                                                                                    | 0.61                                               | 1.04                                                 | 0.97                            |                                                                                                    |
| age 6 of 9 944 words                                                                                                    | 1                                                                                                    |                                                    |                                                      |                                 | ■ E =+ 130%                                                                                                    |

### Accessible table: Repeated header rows after table move

|                                              |                          |                                                                                             |                                                             |                   |                                                     | Table Tools Barne                                    | es-Sanchez, Kevyn A 🛛 🖻                                                   |                       |
|----------------------------------------------|--------------------------|---------------------------------------------------------------------------------------------|-------------------------------------------------------------|-------------------|-----------------------------------------------------|------------------------------------------------------|---------------------------------------------------------------------------|-----------------------|
| File Home                                    | Insert Design            | Layout Reference                                                                            | es Mailings Review V                                        | iew Developer H   | Help Script Lab ACRC                                | DBAT Design Layout                                   | ${igodoldsymbol{Q}}$ Tell me what you want to c                           | lo 🖓 Share            |
| े Select +<br>↓ View Gridlines<br>Properties | Draw Eraser Del<br>Table | insert Insert Ins<br>Above Below Le                                                         | ert Insert<br>ft Right                                      | AutoFit           | 21"                                                 | ws A<br>Jumns Text<br>Direction                      | Cell<br>Margins A<br>Cell<br>Margins A<br>Convert f<br>Sort<br>fx Formula | eader Rows<br>to Text |
| Table                                        | Draw                     | Rows & Columns                                                                              | 🖓 Merge                                                     |                   | Cell Size                                           | G Alignment                                          | Data                                                                      | ^                     |
|                                              | 1                        |                                                                                             | 1 • • • • •                                                 | · . · · · 6# ·    |                                                     | ■ · · 5 · · · · · · · · ·                            | 6 · 滕 · ı · · · 7 · ·                                                     |                       |
|                                              |                          |                                                                                             |                                                             |                   |                                                     |                                                      |                                                                           |                       |
|                                              |                          |                                                                                             |                                                             |                   |                                                     |                                                      |                                                                           |                       |
|                                              |                          | Table 4. Fatality Ro                                                                        | ate Per 100 Million Annual                                  | MT-2020, Function | al System (Source: <u>Table</u>                     | FI-30, Highway Statistics                            | <u>2020</u> ).                                                            |                       |
|                                              |                          | Alabama                                                                                     | 11                                                          | IOTAL 16          | 1.03                                                | 1 38                                                 |                                                                           |                       |
|                                              |                          | Alabama                                                                                     | 1.4                                                         |                   | 1.00                                                | 1.00                                                 |                                                                           |                       |
|                                              |                          | Alabama                                                                                     | 1.5                                                         | 53                | 0.92                                                | 1.21                                                 |                                                                           |                       |
|                                              |                          | Alaska<br>Arizona                                                                           | 1.5                                                         | 53<br>09          | 0.92                                                | 1.21                                                 |                                                                           |                       |
|                                              |                          | Alaska<br>Arizona<br>Arkansas                                                               | 1.3<br>1.3<br>2.0                                           | 53<br>09<br>26    | 0.92<br>1.23<br>0.66                                | 1.00<br>1.21<br>1.60<br>1.88                         |                                                                           |                       |
|                                              |                          | Alabania<br>Alaska<br>Arizona<br>Arkansas<br>California                                     | 1.3<br>2.0<br>1.2<br>2.0                                    | 26<br>22          | 0.92<br>1.23<br>0.66<br>1.09                        | 1.00<br>1.21<br>1.60<br>1.88<br>1.28                 |                                                                           |                       |
|                                              |                          | Alaska<br>Arizona<br>Arkansas<br>California                                                 | 1.3<br>2.0<br>1.3<br>2.5                                    | 2<br>2<br>2<br>2  | 0.92<br>1.23<br>0.66<br>1.09                        | 1.21<br>1.60<br>1.88<br>1.28                         |                                                                           |                       |
|                                              |                          | Alabalina<br>Alaska<br>Arizona<br>Arkansas<br>California                                    | RIFAI                                                       | TOTAL             | 0.92<br>1.23<br>0.66<br>1.09                        | 1.21<br>1.60<br>1.88<br>1.28                         |                                                                           |                       |
|                                              |                          | Alabalina<br>Alaska<br>Arizona<br>Arkansas<br>California<br>California<br>STATE<br>Colorado | 1.3           1.3           2.4           1.3           2.5 | TOTAL 57          | 0.92<br>1.23<br>0.66<br>1.09<br>URBAN TOTAL<br>1.15 | 1.21<br>1.60<br>1.88<br>1.28<br><b>TOTAL</b><br>1.28 |                                                                           |                       |

# Problem: Color as only means to convey information

| uble 1. An example of a table | with some accessibility issues. |              |                 |
|-------------------------------|---------------------------------|--------------|-----------------|
| Test No.                      | Property 1                      | Property 2   | Meets Criteria? |
| 1                             | Result (1,1)                    | Result (1,2) |                 |
| 2                             | Result (2,1)                    | Result (2,2) |                 |
| 3                             | Result (3,1)                    | Result (3,2) |                 |
| 4                             | Result (4,1)                    | Result (4,2) |                 |
| 5                             | Result (5,1)                    | Result (5,2) |                 |
| 6                             | Result (6,1)                    | N/A          |                 |
| 7                             | Result (7,1)                    | Result (7,2) |                 |

#### Problem: Color as seen with colorblindness

#### Deuteranopia (red-green colorblindness) is the most common colorblindness.

| assure the second dig table with some according transmission of the second dig table with some according transmission of the second di |                                                                                                    | 8                                                                                                    | B - 1 4 1 -                                                                                       | III- 5 · · · · · · · · · · · · IIII | Protanopia                    | mg · · · · · · · · · · · · · · · · · · ·                                                                                 | 6                                                                                                    | III- 5 · · · · · · · · · · · IIII | Deuteranopia                                                                                                    | mg · · · · · · · · · · · 30                                                                                                    |                                                                                                   | III. S · · · · · · · · · · · · · · · · · · |
|----------------------------------------------------------------------------------------------------|----------------------------------------------------------------------------------------------------|----------------------------------------------------------------------------------------------------|---------------------------------------------------------------------------------------------------|-------------------------------------|-------------------------------|----------------------------------------------------------------------------------------------------|----------------------------------------------------------------------------------------------------|-----------------------------------|----------------------------------------------------------------------------------------------------|----------------------------------------------------------------------------------------------------|---------------------------------------------------------------------------------------------------|--------------------------------------------|
| Property 1         Property 2         Neets Criteria?           Result (1,1)         Result (1,2)         1         Result (1,1)         Result (1,2)         1         Result (1,2)         1         Result (1,1)         Result (1,1)         Result (1,1)         Result (1,1)         Result (1,1)         Result (1,1)         Result (1,1)         Result (1,1)         Result (1,2)         1         Result (1,1)         Result (1,2)         1         Result (1,1)         Result (1,2)         1         Result (1,1)         Result (1,2)         1         Result (1,1)         Result (1,2)         1         Result (1,2)         1         Result (1,2)         1         Result (1,2)         1         Result (1,2)         1         Result (1,2)         1         Result (1,2)         1         Result (1,2)         1         1         Result (1,2)         1         1         Result (1,2)         1                                                                                                    | An example of a table :                                                                                                    | with some accessibility issues.                                                                                                    |                                                                                                   |                                     | Table 1. An example of a tabl | le with some accessibility issues.                                                                                       |                                                                                                    |                                   | Table 1. An example of a table                                                                                                    | with some accessibility issues.                                                                                                |                                                                                                   |                                            |
| Result (1,1)       Result (1,2)       I       Result (1,1)       Result (1,2)       I       Result (1,2)       I       I       Result (1,2)       I       I       Result (1,2)       I       I       Result (1,2)       I       I       Result (1,2)       I       I       Result (1,2)       I       I       Result (1,2)       I       I       Result (1,2)       I       I       Result (1,2)       I       I       Result (1,2)       I       I                                                                                                    | Test No.                                                                                                    | Property 1                                                                                                    | Property 2                                                                                        | Meets Criteria?                     | Test No.                      | Property 1                                                                                                    | Property 2                                                                                                    | Meets Criteria?                   | Test No.                                                                                                    | Property 1                                                                                                    | Property 2                                                                                        | Meets Criteria?                            |
| Remit (2,1)       Remit (2,2)       Image: (2,2)       Remit (2,1)       Remit (2,2)       Image: (2,2)       Remit (2,1)       Remit (2,2)       Image: (2,2)       Image: (2,2)       Image                                                                                                    | 1                                                                                                    | Result (1,1)                                                                                                    | Result (1,2)                                                                                      |                                     | 1                             | Result (1,1)                                                                                                    | Result (1,2)                                                                                                    |                                   | 1                                                                                                    | Result (1,1)                                                                                                    | Result (1,2)                                                                                      |                                            |
| Result (3,1)       Result (3,2)       3       Result (3,1)       Result (3,2)         Result (4,1)       Result (4,2)       4       Result (3,2)       4       Result (3,2)         Result (3,1)       Result (3,1)       Result (3,2)       4       Result (3,2)       4       Result (3,2)         Result (3,1)       Result (3,1)       Result (3,1)       Result (3,2)       4       Result (3,2)       4       Result (3,2)         Result (3,1)       Result (3,1)       Result (3,1)       Result (3,1)       Result (3,2)       5       Result (3,1)       Result (3,2)       5       Result (3,1)       Result (3,2)       5       Result (3,1)       Result (3,2)       6       Result (3,1)       Result (3,2)       6       Result (3,1)       Result (3,2)       6       Result (3,1)       Result (3,2)       6       Result (3,1)       Result (3,2)       6       Result (3,1)       Result (3,2)       6       Result (3,1)       Result (3,2)       6       Result (3,1)       Result (3,2)       6       Result (3,2)       6       Result (3,2)       7       Result (3,2)       6       Result (3,2)       6       Result (3,2)       7       Result (3,2)       6       Result (3,2)       7       Result (3,2)       7       Result (3,2)       6                                                                                                    | 2                                                                                                    | Result (2,1)                                                                                                    | Result (2,2)                                                                                      |                                     | 2                             | Result (2,1)                                                                                                    | Result (2,2)                                                                                                    |                                   | 2                                                                                                    | Result (2,1)                                                                                                    | Result (2,2)                                                                                      |                                            |
| Result (4,1)       Result (4,2)       4       Result (4,1)       Result (4,2)       5       Result (4,1)       Result (4,2)       5       Result (4,1)       Result (4,2)       5       Result (4,1)       Result (4,2)       5       Result (4,1)       Result (4,2)       5       Result (4,1)       Result (4,2)       5       Result (4,1)       Result (4,2)       5       Result (4,1)       Result (4,2)       5       Result (4,1)       Result (4,2)       5       Result (4,1)       Result (4,1)       <                                                                                                    | 3                                                                                                    | Result (3,1)                                                                                                    | Result (3,2)                                                                                      |                                     | 3                             | Result (3,1)                                                                                                    | Result (3,2)                                                                                                    |                                   | 3                                                                                                    | Result (3,1)                                                                                                    | Result (3,2)                                                                                      |                                            |
| Result (5,1)       Result (5,2)       6       Result (5,1)       Result (5,2)       6       Result (5,1)       Result (5,1)       Result (5,1)       Result (5,2)       6       Result (5,1)       Result (5,1)       Result (5,2)       6       Result (5,1)       Result (5,1) <td>4</td> <td>Result (4,1)</td> <td>Result (4,2)</td> <td></td> <td>4</td> <td>Result (4,1)</td> <td>Result (4,2)</td> <td></td> <td>4</td> <td>Result (4,1)</td> <td>Result (4,2)</td> <td></td>                                                                                                    | 4                                                                                                    | Result (4,1)                                                                                                    | Result (4,2)                                                                                      |                                     | 4                             | Result (4,1)                                                                                                    | Result (4,2)                                                                                                    |                                   | 4                                                                                                    | Result (4,1)                                                                                                    | Result (4,2)                                                                                      |                                            |
| Result (6,1)       N/A       6       Result (6,1)       N/A       7       Result (6,1)       N/A         Result (7,1)       Result (7,2)       7       Result (7,1)       Result (7,1)       Result (7,2)       Image: State (7,2)       Image: State (7,2)                                                                                                    | 5                                                                                                    | Result (5,1)                                                                                                    | Result (5,2)                                                                                      |                                     | 5                             | Result (5,1)                                                                                                    | Result (5,2)                                                                                                    |                                   | 5                                                                                                    | Result (5,1)                                                                                                    | Result (5,2)                                                                                      |                                            |
| Result (7,1)       Result (7,2)       7       Result (7,1)       Result (7,1)       Result (7,1)       Result (7,1)       Result (7,1)       Result (7,1)       Result (7,1)       Result (7,2)         Image: State State                                                                                                    | 6                                                                                                    | Result (6,1)                                                                                                    | N/A                                                                                               |                                     | 6                             | Result (6,1)                                                                                                    | N/A                                                                                                    |                                   | 6                                                                                                    | Result (6,1)                                                                                                    | N/A                                                                                               |                                            |
| Property 1     Property 2     Meets Criteria?       Result (1,1)     Result (2,2)       Result (3,1)     Result (3,2)       Result (4,1)     Result (4,2)                                                                                                    | 7                                                                                                    | Result (7.1)                                                                                                    | Result (7,2)                                                                                      |                                     | 7                             | Result (7,1)                                                                                                    | Result (7,2)                                                                                                    |                                   | 7                                                                                                    | Result (7,1)                                                                                                    | Result (7,2)                                                                                      |                                            |
| Result (1,1)         Result (2,2)         Result (2,2)         Result (3,2)         Result (3,2)<                                                                                                    | n<br>P <b>pia</b> 1 I<br>An example of a table t                                                                                                    | We come accessibility issues.                                                                                                    |                                                                                                   | NI 11001 (%                         |                               | n                                                                                                    |                                                                                                    | u III is                          | ands 128 128 1<br>Grayscale 1<br>Table I. An example of a table                                                                                                    | m = · · · 2 · · · · · · · · 3 /3<br>with some accessibility issues.                                                            |                                                                                                   | 10 100 10,<br>10 5 · · · · · · · · · 6     |
| Result (2,1)         Result (2,2)         Result (2,1)         Result (2,1)         Result (2,2)         Result (2,2)         Result (2,1)         Result (2,1)         Result (2,2)         Result (2,2)<                                                                                                    | pia to the standard states                                                                                                    | with some accessibility issues.                                                                                                    | Property 2                                                                                        | Meets Criteria?                     | Cataracts                     | Regards 1                                                                                                    | Property, 1                                                                                                    | H HE A                            | Grayscale<br>Table 1. An example of a table<br>Test No.                                                                                                    | ma · · · 2 · · · · J J<br>with some accessibility iscuss.<br>Property 1                                                        | Property 2                                                                                        | Meets Criteria                             |
| Result (3,1)         Result (3,2)         3         Result (3,1)         Result (3,2)           Result (4,1)         Result (4,2)         4         Result (4,1)         Result (4,2)                                                                                                    | Dia t<br>example of a table t<br>Fest No.<br>1                                                                                                    | with some accessibility issues.           Property 1           Result (1,1)                                                            | Property 2<br>Result (1,2)                                                                        | Meets Criteria?                     | Cataracts                     | Regett, 1<br>Bendi (r. 1                                                                                                 | Regards 1<br>Resalt (1-2)                                                                                                   | N IN N                            | Table 1. An example of a table                                                                                                    | with some accessibility issues.                                                                                                | Property 2<br>Result (1,2)                                                                        | Meets Criferia                             |
| Result (4,1)     Result (4,2)                                                                                                    | Dia to the state of a stable of a stable o | with some accessibility issues. Property 1 Result (1,1) Result (2,1)                                                                   | Property 2<br>Result (1,2)<br>Result (2,2)                                                        | Meets Criteria?                     | Tada (B to<br>Cataracts       | Raperty 1<br>Bradity 1<br>Bradity 1                                                                                      | Prepartic 2<br>Notalit (1-2)<br>Notalit (1-2)                                                                               | H HI S                            | Test No.                                                                                                    | with some accessibility issues. Property 1 Result (1,1) Result (2,1)                                                           | Property 2<br>Result (1,2)<br>Result (2,2)                                                        | Meets Criteria                             |
|                                                                                                    | Dia <sup>1</sup> · · · · ]<br>s example of a koble<br><b>Fest No.</b><br>1<br>2<br>3                                                                                                    | with some accessibility issues.  Property 1 Result (1,1) Result (2,1) Result (3,1)                                                     | Property 2<br>Result (1.2)<br>Result (2,2)<br>Result (3,2)                                        | Meets Criteria?                     | Cataracts                     | Rapit) 1<br>Bool(1)<br>Bool(1)<br>Bool(1)                                                                                | Property, 1<br>Notalit (1-2)<br>Notalit (1-2)<br>Notalit (1-2)                                                              | N INI N                           | Table 1. An example of a able<br>Test No.<br>1<br>2<br>3                                                                                                    | with some accessibility issues. Property 1 Result (1,1) Result (2,1) Result (3,1)                                              | Property 2<br>Result (1,2)<br>Result (2,2)<br>Result (3,2)                                        | Meets Criferia                             |
| Result (5,1) Result (5,2) 5 Result (5,2)                                                                                                    | pia 1                                                                                                    | with some accessibility issues:<br>Property 1<br>Result (1,1)<br>Result (2,1)<br>Result (3,1)<br>Result (4,1)                          | Property 2<br>Result (1.2)<br>Result (2.2)<br>Result (3.2)<br>Result (3.2)                        | Meets Criteria?                     | Cataracts                     | Rapit) 1<br>Braditi 1<br>Braditi 1<br>Braditi 1<br>Braditi 1<br>Braditi 1                                                | Property, 1<br>Notalit (1-2)<br>Notalit (1-2)<br>Notalit (1-2)<br>Notalit (1-2)                                             | N INI N                           | Table 1. An example of a table                                                                                                    | with some accessibility issues. Property 1 Result (1,1) Result (2,1) Result (3,1) Result (4,1)                                 | Property 2<br>Result (1,2)<br>Result (2,2)<br>Result (3,2)<br>Result (4,2)                        | Meets Criteria                             |
| Result (6.1) N/A                                                                                                    | pia 1 i<br>n example of a table<br>1<br>2<br>3<br>4<br>5                                                                                                    | with some accessibility insues.  Property 1 Result (1,1) Result (2,1) Result (3,1) Result (4,1) Result (5,1)                           | Property 2<br>Result (1,2)<br>Result (2,2)<br>Result (3,2)<br>Result (4,2)<br>Result (4,2)        | Meets Criteria?                     | Cataracts                     | R I I I I I I I I I I I I I I I I I I I                                                                                  | Property, 1<br>Norall (1-2)<br>Norall (1-2)<br>Norall (1-2)<br>Norall (1-2)<br>Norall (1-2)                                 | a las s                           | ends         12           Grayscale         1           Table 1. An example of a table           1           2           3           4           5                                                | with some accessibility itsase.  Property 1  Result (1,1)  Result (2,1)  Result (3,1)  Result (4,1)  Result (5,1)              | Property 2<br>Result (1,2)<br>Result (2,2)<br>Result (3,2)<br>Result (4,2)<br>Result (5,2)        | Meets Criteria                             |
|                                                                                                    | npia<br>transmite of a table<br>transmite of a table<br>1<br>2<br>3<br>4<br>5<br>6                                                                                                    | with some accessibility insues.  Property 1 Result (1,1) Result (2,1) Result (3,1) Result (4,1) Result (5,1) Result (5,1) Result (6,1) | Property 2<br>Result (1,2)<br>Result (2,2)<br>Result (3,2)<br>Result (4,2)<br>Result (5,2)<br>N/A | Meets Criteria?                     | Cataracts                     | R I I I I<br>Regetty I<br>Bendi (11)<br>Bendi (11)<br>Bendi (11)<br>Bendi (11)<br>Bendi (11)<br>Bendi (11)<br>Bendi (11) | Preparty, 1<br>Norall (1-2)<br>Norall (1-2)<br>Norall (1-2)<br>Norall (1-2)<br>Norall (1-2)<br>Norall (1-2)<br>Norall (1-2) | a las s                           | ends         []]         ???           Grayscale         1         1           Table I. An example of a table         1         1           1         2         3           4         5         6 | with some accessibility issue.  Property 1  Result (1,1)  Result (2,1)  Result (3,1)  Result (4,1)  Result (5,1)  Result (5,1) | Property 2<br>Result (1,2)<br>Result (2,2)<br>Result (3,2)<br>Result (4,2)<br>Result (5,2)<br>N/A | Meets Criteria                             |
| Result (4,1)     Result (4,2)                                                                                                    | )pia<br>4n example of a sable                                                                                                    | mg 2                                                                                                    |                                                                                                   | 101   100   0%                      | Cataracts                     | e :                                                                                                    |                                                                                                    | u 101 %                           | Grayscale                                                                                                    | m∏····>∂∂<br>with some accessibility issues.                                                                                   | B · · · · · · · ·                                                                                 |                                            |
| V Kourt (vit) Mit                                                                                                    | ia                                                                                                    | with some accessibility issues.  Property 1 Result (1,1) Result (2,1) Result (3,1) Result (4,1) Result (5,1) Result (5,1) Result (6,1) | Property 2<br>Result (1,2)<br>Result (2,2)<br>Result (3,2)<br>Result (4,2)<br>Result (5,2)<br>N/A | Meets Criteria?                     | Cataracts                     | R Pagers, 1<br>Basel (1-1)<br>Basel (1-1)<br>Basel (1-1)<br>Basel (1-1)<br>Basel (1-1)<br>Basel (1-1)<br>Basel (1-1)     | Property, 1<br>Norall (1-2)<br>Norall (1-2)<br>Norall (1-2)<br>Norall (1-2)<br>Norall (1-2)<br>Norall (1-2)<br>Norall (1-2) |                                   | ands         12           Grayscale         1           Table I. An example of a table           1           2           3           4           5           6                                    | with some accessibility issue.  Property 1  Result (1,1)  Result (2,1)  Result (4,1)  Result (4,1)  Result (5,1)  Result (6,1) | Property 2<br>Result (1,2)<br>Result (2,2)<br>Result (3,2)<br>Result (4,2)<br>Result (5,2)        | Meets Criteri                              |

### Problem: Color to convey information: High contrast mode

Windows high contrast mode (left Alt + left Shift + Print Screen)

| L  | 1                                | # <u>X</u>                      | ≣ • . • • • 4 • • • . • . | 1日日本1000日日本1000日日本1000日日本1000日日本1000日日本1000日本100000000 | <u> </u> |
|----|----------------------------------|---------------------------------|---------------------------|----------------------------------------------------------------------------------------------------|----------|
| ·  |                                  | -                               |                           |                                                                                                    |          |
| -  | Table 1. An example of a table v | with some accessibility issues. |                           |                                                                                                    |          |
| :  |                                  |                                 |                           |                                                                                                    |          |
| •  | Test No.                         | Property 1                      | Property 2                | Meets Criteria?                                                                                                    |          |
| F  |                                  |                                 |                           |                                                                                                    |          |
| Ŀ  | 1                                | Result (1,1)                    | Result (1,2)              |                                                                                                    |          |
|    |                                  |                                 |                           |                                                                                                    |          |
| ÷  | 2                                | Result (2,1)                    | Result (2,2)              |                                                                                                    |          |
| 2  | 3                                | Result (3.1)                    | Result (3.2)              |                                                                                                    |          |
| Ħ  |                                  |                                 | (0,2)                     |                                                                                                    |          |
| -  | 4                                | Result (4,1)                    | Result (4,2)              |                                                                                                    |          |
|    |                                  |                                 |                           |                                                                                                    |          |
| Ŀ  | 5                                | Result (5,1)                    | Result (5,2)              |                                                                                                    |          |
|    | 6                                | Decult (6.1)                    | NI/A                      |                                                                                                    |          |
| Ė  | 0                                | Result (0,1)                    | N/A                       |                                                                                                    |          |
| -  | 7                                | Result (7,1)                    | Result (7,2)              |                                                                                                    |          |
| 16 |                                  |                                 |                           |                                                                                                    |          |

# Problem: Color to convey information: PDF backend

| Data:    |              |              |                 |
|----------|--------------|--------------|-----------------|
| Test No. | Property 1   | Property 2   | Meets Criteria? |
| 1        | Result (1,1) | Result (1,2) |                 |
| 2        | Result (2,1) | Result (2,2) |                 |
| 3        | Result (3,1) | Result (3,2) |                 |
| 4        | Result (4,1) | Result (4,2) |                 |
| 5        | Result (5,1) | Result (5,2) |                 |
| 6        | Result (6,1) | N/A          |                 |
| 7        | Result (7,1) | Result (7,2) |                 |

| T            |         |        | 7. 7   |           |             |         |
|--------------|---------|--------|--------|-----------|-------------|---------|
| I able I. An | example | oj a i | adie 1 | wiin some | accessionny | issues. |

| Test No. | Property 1   | Property 2   | Meets Criteria? |
|----------|--------------|--------------|-----------------|
| 1        | Result (1,1) | Result (1,2) | Yes             |
| 2        | Result (2,1) | Result (2,2) | Partial         |
| 3        | Result (3,1) | Result (3,2) | Yes             |
| 4        | Result (4,1) | Result (4,2) | Yes             |
| 5        | Result (5,1) | Result (5,2) | Partial         |
| 6        | Result (6,1) | N/A          | No              |
| 7        | Result (7,1) | Result (7,2) | No              |

∟ 1・・・1・・ 遡 ・・・1・・・1・・・ Ⅲ・・・2・・・1・・・3 Ⅲ・・1・・・4・・・1・ Ⅲ 5・・・・・・6・・ / Ⅲ1・・・7・・・

# Alternative: Images with clear alt-text + in-line with text

| Test No. | Property 1   | Property 2   | Meets Criteria? |
|----------|--------------|--------------|-----------------|
| 1        | Result (1,1) | Result (1,2) | G               |
| 2        | Result (2,1) | Result (2,2) | •               |
| 3        | Result (3,1) | Result (3,2) | G               |
| 4        | Result (4,1) | Result (4,2) | G               |
| 5        | Result (5,1) | Result (5,2) |                 |
| 6        | Result (6,1) | N/A          | 8               |
| 7        | Result (7,1) | Result (7,2) | 63              |

× lescribe this object and its one who is blind? commended) rative

# PDF backend: Images with clear alt-text + in-line with text

| Data:    |              |              |                 |
|----------|--------------|--------------|-----------------|
| Test No. | Property 1   | Property 2   | Meets Criteria? |
| 1        | Result (1,1) | Result (1,2) | yes             |
| 2        | Result (2,1) | Result (2,2) | Neutral         |
| 3        | Result (3,1) | Result (3,2) | yes             |
| 4        | Result (4,1) | Result (4,2) | yes             |
| 5        | Result (5,1) | Result (5,2) | Neutral         |
| 6        | Result (6,1) | N/A          | no              |
| 7        | Result (7,1) | Result (7,2) | no              |

1. Create tables with MS Word's "Insert table" feature

- 2. Keep tables simple
  - Avoid split or merged header cells
  - Use a 1:1 relationship between each data cell and corresponding row header and column header
- 3. Repeat headers across pages
- 4. Include data in every cell
- 5. If cell color is meaningful, ensure that meaning is also conveyed through text
### Additional table accessibility resources

- <u>Accessible PDF screen reader demo</u> (YouTube video, Table example)
- <u>Accessible Tables</u> (Presentation by Michael Molina, Oklahoma DOT Library)
- <u>Word 2013 & 2016: How to Make Accessible Tables</u> (YouTube video by Texas Governor's Committee on People with Disabilities)

#### Built-in accessibility checker and tools

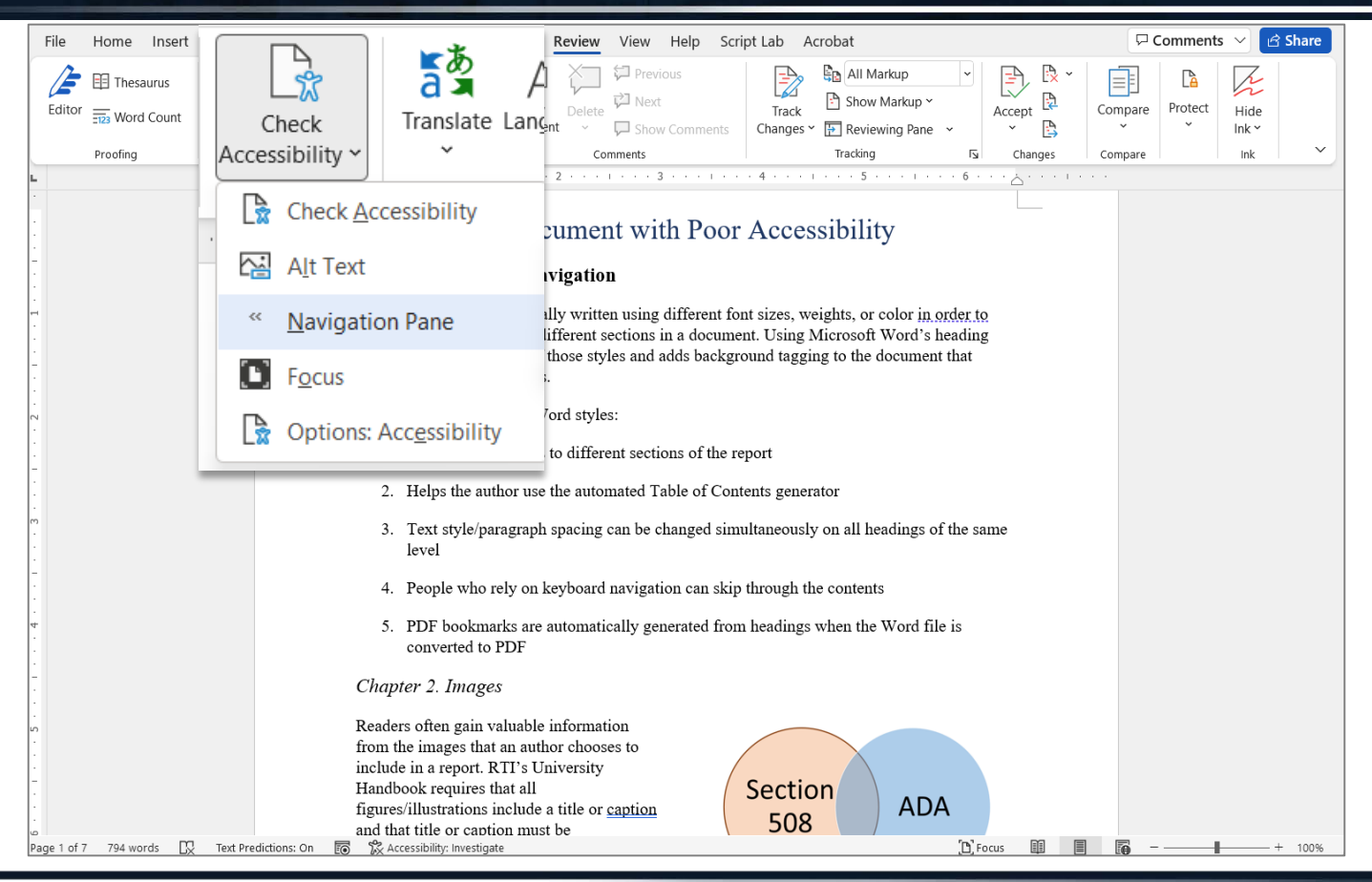

Built-in accessibility checker and tools

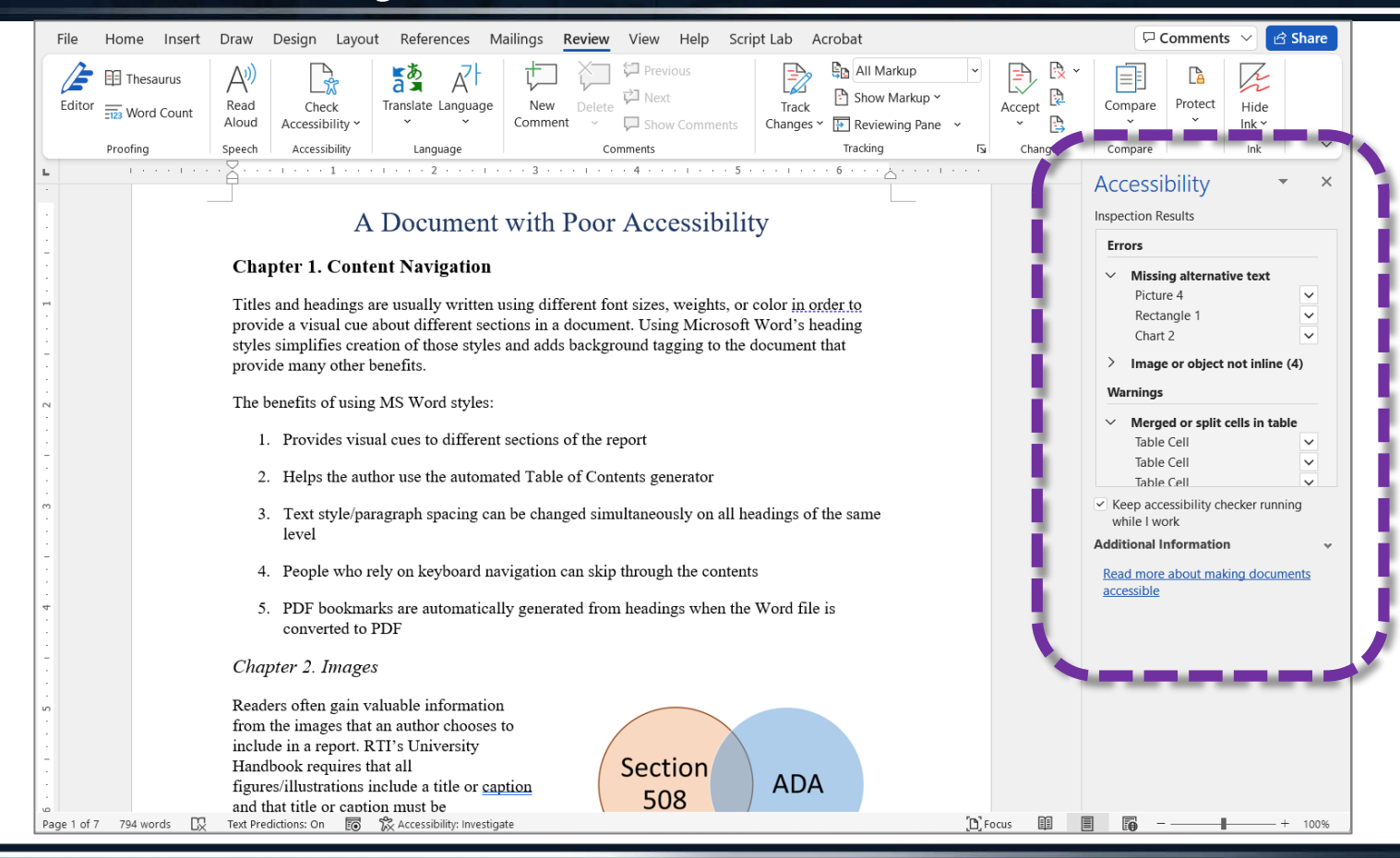

75

Note about converting MS Word to Adobe PDF

# Only use "Save As..."

Save As

Save as Adobe PDF

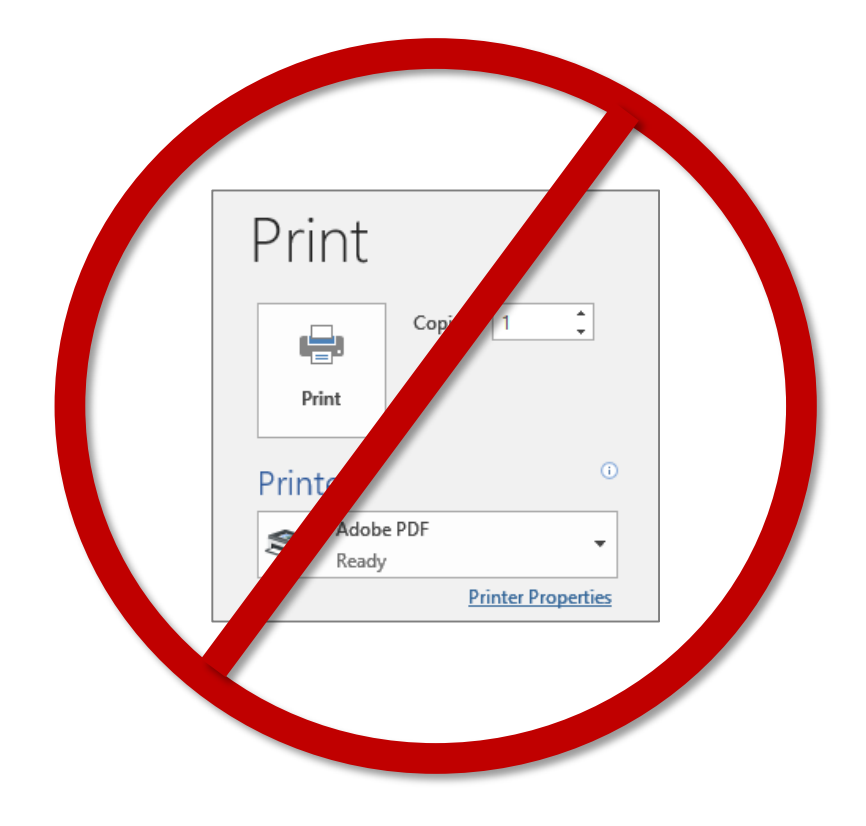

### General accessibility resources

- Section 508 Resources (TxDOT Research Library) <u>https://library.ctr.utexas.edu/Presto/home/home.aspx?ssid=Section\_508</u>
- Section 508 Community of Practice (National Transportation Knowledge Network): https://transportation.libguides.com/c.php?g=1139116&p=8311627

## TxDOT Research Library https://library.ctr.utexas.edu

Kevyn Barnes-Sanchez Manager, Library Services

kevyn@austin.utexas.edu 512-232-3130